## **Oracle Utilities Digital Asset Management**

Installation Guide Release 2.0.0.0.0 F71762-01

January 2023

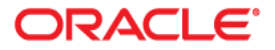

Oracle Utilities Digital Asset Management Release 2.0.0.0.0 Installation Guide

Copyright © 2000, 2023 Oracle and/or its affiliates.

## Contents

| Preface                                                                       | i                               |
|-------------------------------------------------------------------------------|---------------------------------|
| Audience                                                                      |                                 |
| Related Documents                                                             |                                 |
| Updates to Documentation                                                      |                                 |
| Conventions                                                                   |                                 |
| Acronyms                                                                      | iii                             |
| Additional Resources                                                          | iii                             |
| Chapter 1                                                                     | 4.4                             |
| Overview                                                                      | 1-1                             |
| Chapter 2                                                                     |                                 |
| Application Architecture Overview                                             |                                 |
| Tier 1: Desktop/Client, or Presentation Tier                                  | 2-1                             |
| Tier 2: Web Application / Business Application Server, or Business Logic Tier |                                 |
| Tier 3: Database or Persistence Tier                                          |                                 |
| Chapter 3                                                                     |                                 |
| Supported Platforms and Hardware Requirements                                 | 3-1                             |
| Software and Hardware Considerations                                          | 3_2                             |
| Requirements by Tier                                                          | 3-2                             |
| Tier 1 Deskton: Software and Hardware Requirements                            | 3_3                             |
| Tier 2 Web/Business Application Server: Software and Hardware Requirements    | 3-3                             |
| Tier 3. Database Server: Software and Hardware Requirements                   | 3-3                             |
| Supported Platforms                                                           | 3-3                             |
| Operating Systems and Application Servers                                     | 3-3                             |
| Application Server Memory Requirements                                        | 3-5                             |
| Support for Software Patches and Upgrades                                     |                                 |
| Chanter 4                                                                     |                                 |
| Chapter 4                                                                     | 11                              |
| Installation and Conference Overries                                          |                                 |
| Refere You Install                                                            |                                 |
| WebLogic Native Installation                                                  |                                 |
| Application Server Clustering                                                 |                                 |
| Directory Names                                                               |                                 |
| Installation Checklist                                                        |                                 |
| Installation Menu Eurocionality Overview                                      |                                 |
| Installation Menu Functionality Details                                       |                                 |
| Installation and Configuration Worksheets                                     | 4-5                             |
| Menu Block 1: Environment ID Roles Third Party Software Configuration         |                                 |
| Menu Block 2: Keystore Options                                                |                                 |
| Menu Block 50: Environment Installation Options                               |                                 |
| Menu Block 1: Environment Description                                         | 4_7<br>4_7                      |
| Menu Block 2: [WebLogic] Business Application Server Configuration            |                                 |
| Liena zioen 2. ["ebiogref Dusiness rippiearion server comparation             | ••••••••••••••••••••••••••••••• |

| Menu Block 3: [WebLogic] Web Application Server Configuration                          |                                        |
|----------------------------------------------------------------------------------------|----------------------------------------|
| Menu Block 4 - Database Configuration                                                  |                                        |
| Menu Block 5 - General Configuration Options                                           |                                        |
| Menu Block 6 - OUAF TrustStore Options                                                 |                                        |
| Menu Block 8 - OSB Configuration                                                       |                                        |
| Menu Block 9 - SOA Configuration                                                       |                                        |
| Menu Block 10 - SOA Configuration Plan (MDM)                                           | 4-11                                   |
| Menu Block 11 - Configuration for DataRaker Integration                                |                                        |
| Menu Block 16 - SOA Configuration Plan (LG)                                            |                                        |
| Menu Block 17 - SOA Configuration Plan (NES)                                           |                                        |
| Menu Block 18 - SOA Configuration Plan (Sensus)                                        | 4-14                                   |
| Menu Block 19 - SOA Configuration Plan (SSN)                                           | 4-14                                   |
| Menu Block 20 - SSN JMS Source Destination Bridge Configuration                        | 4-15                                   |
| Menu Block 21 - DG Reference Implementation SOA Configuration                          | 4-16                                   |
| Menu Block 22 - SOA Configuration Plan (Itron Openway)                                 | 4-16                                   |
| Advanced Menu Options                                                                  | 4-17                                   |
| Chapter 5                                                                              |                                        |
| Unapter J                                                                              | E 1                                    |
| Oracle Linux 8 x and Pad Hat Linux 8 x Application Server                              |                                        |
| Supported Application Servers                                                          |                                        |
| Web / Application Servers Ter                                                          |                                        |
| Additional Prorequisite Software Information                                           |                                        |
| Additional Freequisite Software Information                                            |                                        |
| Special Note to Upgrade from a WebLogic 12.1.3 x Environment                           |                                        |
| special Note to Opgrade from a weblogic 12.1.3.x Environment                           |                                        |
| Chapter 6                                                                              |                                        |
| Installing the Application Server Component of Oracle Utilities Application Framework  | 6-1                                    |
| Installation Overview                                                                  |                                        |
| Pre-Installation Tasks                                                                 |                                        |
| Hardware and Software Version Prerequisites                                            |                                        |
| Database Installation                                                                  |                                        |
| Installation Prerequisites                                                             | 6-2                                    |
| System Architecture Overview                                                           | 6-3                                    |
| Copying and Decompressing Install Media                                                | 6-3                                    |
| Set Permissions for the cistab File in UNIX                                            | 6-4                                    |
| Installing Oracle Utilities Application Framework                                      | 6-5                                    |
| Installation Process (Brief Description)                                               | 6-5                                    |
| Installation Process (Detailed Description)                                            | 6-5                                    |
| Detailed Description for Configuring the OUAF Keystore                                 | 6-8                                    |
| Installing Hibernate 4.1.0                                                             | 6-11                                   |
| Chapter 7                                                                              |                                        |
| Installing Oracle Utilities Digital Asset Management                                   |                                        |
| Prerequisites                                                                          |                                        |
| Installing Oracle Utilities Digital Asset Management Components                        |                                        |
| Installing Oracle Utilities Application Framework V4.5.0.1.0 Prerequisite Single Fixes |                                        |
| Installing Oracle Utilities Customer Care and Billing V2.9.0.1.0.                      |                                        |
| Installing Oracle Utilities Customer Care and Billing V2.9.0.1.0 Post-release Patches  |                                        |
| Installing Oracle Utilities Meter Data Management V2.5.0.1.0                           |                                        |
| Installing Oracle Utilities Operational Device Management V2.4.0.1.0                   |                                        |
| Installing Oracle Utilities Digital Asset Management V2.0.0.0.                         |                                        |
| Installing Oracle Utilities Digital Asset Management V2.0.0.0 Post-release Patches     |                                        |
| Chanter 8                                                                              |                                        |
| Additional Testra                                                                      | 0.4                                    |
| Additional Tasks                                                                       | •••••••••••••••••••••••••••••••••••••• |
| Importing Configuration Files                                                          | ð-2<br>o o                             |
| Customizing Companiation                                                               |                                        |
| Centralized 1 Topetites Customization                                                  |                                        |

| Integrating Existing Customer Modifications      | 8-4        |
|--------------------------------------------------|------------|
| Building Javadocs Indexes                        | 8-4        |
| Configuring the Environment for Batch Processing | 8-4        |
| Customizing the Logo                             | 8-5        |
| Deploying Inbound Web Services (IWS)             | 8-5        |
| Domain Templates                                 | 8-6        |
| Database Patching                                | 8-7        |
| pendix A                                         |            |
| lication Framework Prerequisite Patches          | A-1        |
| pendix B                                         |            |
| cle Utilities Digital Asset Management Fixes     | <b>B-1</b> |
| pendix C                                         |            |
| -release Patches                                 | C-1        |

## Preface

Welcome to the Oracle Utilities Digital Asset Management Installation Guide.

This guide provides information about installing Oracle Utilities Digital Asset Management and is intended for anyone interested in the installation process.

- Audience
- Related Documents
- Updates to Documentation
- Conventions
- Acronyms
- Additional Resources

## Audience

This guide is intended for anyone interested in the installation process.

To complete the installation you should have:

- Administrative privileges on the host where you are installing the software.
- Experience installing and configuring application servers and other software.

## **Related Documents**

For more information, refer to these Oracle documents:

#### Installation Guides and Release Notes

- Oracle Utilities Digital Asset Management Release Notes
- Oracle Utilities Digital Asset Management Quick Install Guide
- Oracle Utilities Digital Asset Management Installation Guide
- Oracle Utilities Digital Asset Management Database Administrator's Guide
- Oracle Utilities Digital Asset Management Licensing Information User Manual

#### User Guide

- Oracle Utilities Digital Asset Management Security Guide
- Oracle Utilities Digital Asset Management Server Administration Guide

## **Updates to Documentation**

The complete Oracle Utilities Digital Asset Management documentation set is available from Oracle Help Center at https://docs.oracle.com/en/industries/energy-water/index.html.

Visit My Oracle Support for additional and updated information about the product.

## Conventions

| Convention | Meaning                                                                                                    |
|------------|----------------------------------------------------------------------------------------------------|
| boldface   | Boldface type indicates graphical user interface elements associated with an action, or terms defined in text or the glossary.         |
| italic     | Italic type indicates book titles, emphasis, or placeholder variables for which you supply particular values.                          |
| monospace  | Monospace type indicates commands within a paragraph, URLs, code in examples, text that appears on the screen, or text that you enter. |

The following text conventions are used in this document:

## Acronyms

| Term | Description                               |
|------|-------------------------------------------|
| C2M  | Oracle Utilities Customer to Meter        |
| OUAF | Oracle Utilities Application Framework    |
| MDM  | Oracle Utilities Meter Data Management    |
| DAM  | Oracle Utilities Digital Asset Management |

The following acronyms and terms are used in this document:

## **Additional Resources**

Additional and updated information about the product is available on My Oracle Support. For more information and support, visit the Oracle Support website.

## Overview

This chapter provides a high-level overview of the Oracle Utilities Digital Asset Management installation.

To install Oracle Utilities Digital Asset Management:

- 1. Review the different tiers of the application architecture as described in Application Architecture Overview.
- 2. Understand the hardware requirements for installing the application and the supported platforms for the application and database servers as described in Supported Platforms and Hardware Requirements.

**Note:** The installation and administration of the database server tier is described in detail in the *Oracle Utilities Digital Asset Management Database Administrator's Guide* included in this release.

- 3. Install the database as described in the Oracle Utilities Digital Asset Management Database Administrator's Guide included in this release.
- 4. Plan your installation as described in Planning the Installation.
- 5. Install all required third-party software as described in Installing Application Server Prerequisite Software. The required software is listed for each supported combination of operating system and application server.
- 6. Install the framework for the application as described in Installing Oracle Utilities Digital Asset Management.
- 7. Install Oracle Utilities Digital Asset Management as described in Installing the Application Server Component of Oracle Utilities Application Framework.
- 8. Follow the post-installation guidelines described in Additional Tasks.

## **Application Architecture Overview**

This chapter provides an overview of the Oracle Utilities Application Framework application architecture.

The Oracle Utilities Application Framework application is deployed on multiple tiers.

Refer to the *Server Administration Guide* included in this release for a more detailed description of the application architecture and individual tiers.

#### Tier 1: Desktop/Client, or Presentation Tier

This tier is implemented in a browser-based client. Users use a desktop client web browser to log in to and use the Oracle Utilities Digital Asset Management application. Note also that a desktop machine running Microsoft Windows and the Oracle client is required to perform some of the Oracle Utilities Digital Asset Management product installation steps.

# Tier 2: Web Application / Business Application Server, or Business Logic Tier

This tier is implemented in a web application server, business application server, or the batch server. The business application component can be installed as part of the web application server, or as a separate component. Except where explicitly noted, most of the Oracle Utilities Application Framework installation documentation assumes that the web application and business application servers reside together. The batch infrastructure will also run within this tier. You can have multiple batch server instances that serve the application.

#### **Tier 3: Database or Persistence Tier**

This tier is implemented in a database server. The database server stores data maintained by the Oracle Utilities Digital Asset Management application. More specifically, the database tier contains the data server files and database executables that physically store the tables, indexes, and other database objects for your system.

## Supported Platforms and Hardware Requirements

This chapter provides an overview of the tiers on which the product is implemented and shows each of the operating system/server combinations that the product is supported on. It includes:

- Software and Hardware Considerations
- Requirements by Tier
- Supported Platforms
- Application Server Memory Requirements
- Support for Software Patches and Upgrades

## **Software and Hardware Considerations**

Many factors can influence the software and hardware decisions. For example, your system may have to satisfy specific performance, availability, or scalability requirements, or to support running in a language other than English. These business requirements, together with the chosen system architecture, should be used in initial software and hardware planning.

Some of the questions that you should answer before beginning the installation include:

- On which hardware platform and operating system will Oracle Utilities Digital Asset Management be deployed?
- Which web server product will Oracle Utilities Digital Asset Management deploy on?
- Which database product will Oracle Utilities Digital Asset Management deploy on?
- Do you plan to deploy multiple Oracle Utilities Digital Asset Management instances on the same physical server?
- How do you plan to deploy Oracle Utilities Digital Asset Management?
  - Web/application/database on the same physical server?
  - Web/application on one server and database on separate server?
  - Each component on its own server?

For detailed descriptions of various deployment architecture choices that may aid in planning, please see the document *Oracle Utilities Application Framework Architecture Guidelines*, available on My Oracle Support (Article ID 807068.1).

The final hardware and software decisions must comply with the specific requirements of the Oracle Utilities Digital Asset Management product, as described in the rest of this chapter.

## **Requirements by Tier**

The application is deployed on multiple Tiers:

- Tier 1, Desktop
- Tier 2, Web/Business Application Server
- Tier 3, Database Server

| Configuration | Processor                                                      | Memory (RAM) |
|---------------|----------------------------------------------------------------|--------------|
| Minimum       | Pentium IV - 2.0 GHz                                           | 1024 MB      |
| Recommended   | Pentium IV - 3.0+ GHz<br>or any Core 2 Duo or<br>any Athlon X2 | 2048MB       |

#### Tier 1, Desktop: Software and Hardware Requirements

Minimum monitor display size: 1920 X 1080

# Tier 2, Web/Business Application Server: Software and Hardware Requirements

Refer to Supported Platforms to determine which web application servers can be used with the operating system that will be hosting this tier.

The recommendations that follow are based on a standard installation with both the web application and business application servers on the same machine and the system running with the default values. The default values may not support a production environment. You should adjust these values according to your production needs. Refer to the *Server Administration Guide* on how to change the default values. The minimum resource requirements exclude third-party software installation requirements. Refer to the third-party vendors for specific requirements. The following sizing excludes the Oracle database server installation.

#### Tier 3, Database Server: Software and Hardware Requirements

Refer to Supported Platforms for information about the supported database servers.

### Supported Platforms

The installation has been tested to operate on many operating system, application server, and database server combinations. For the software requirements for each of these combinations, refer to Installing Application Server Prerequisite Software.

#### **Operating Systems and Application Servers**

This section details the operating system and application server combinations on which this version of Oracle Utilities Digital Asset Management is supported.

#### Application Server Operating Systems

Oracle Linux 8.x for x86\_64

#### Prerequisite Application Server Software

- Oracle Database Client 19c
- Oracle Java SE Development Kit 1.8.0\_x (Linux platforms only)
- Select jars from Hibernate ORM 4.1.0
- Oracle WebLogic Server 12c (Release 12.2.1.4) 64-bit

#### Notes:

Oracle Linux is 100% user space-compatible with Red Hat Enterprise Linux, therefore, Oracle Utilities Application Framework is also supported on Red Hat Enterprise Linux.

Refer to the Oracle Utilities Application Framework Database Administrator's Guide for the Oracle database server requirements.

Refer to the *Certification Matrix for Oracle Utilities Products (Document ID 1454143.1)* document on My Oracle Support to determine if support for newer versions of the listed products have been added.

Please note the following:

• Version numbers marked with a "+" are the MINIMUM version supported. That version and all future 4th digit updates will be supported.

**Example**: Oracle 12.1.0.2+ means that 12.1.0.2 and any higher 12.1.0.x versions of Oracle are supported.

• An "x" indicates that any version of the digit designed by the "x" is supported.

**Example**: Linux 8.x indicates that any version of Linux 8 (8.0, 8.1, 8.2 etc) will be supported.

#### Windows Server

 Windows Server is not supported for Production environments. Wherever Windows Server is referenced within this guide, it is supported for Test or Development environments only.

#### WebLogic Server

- Oracle WebLogic Server (Fusion Middleware Infrastructure) and any higher versions of Oracle are supported.
- Customers must download Oracle WebLogic Server from the Oracle Software Delivery Cloud.

#### **Oracle Database Server**

Prerequisite database server software (on any vendor supported platform where x is vendor supported version):

- Oracle Database Server Enterprise Edition 19c
- Oracle Database Server Standard Edition 2 19c

#### **Oracle VM Support**

This version of Oracle Utilities Digital Asset Management is supported on Oracle VM Server for x86 for supported releases of Oracle Linux and Microsoft Windows operating systems.

Refer to My Oracle Support knowledge base article 249212.1 for Oracle's support policy on VMWare.

## **Application Server Memory Requirements**

For each application server environment a minimum of 4 GB of real memory is required, plus 6 GB of swap space. The approximate disk space requirements in a standard installation are as follows (the size represents the MINIMUM required):

| Location                                                               | Size                              | Usage                                                                                                    |
|------------------------------------------------------------------------|-----------------------------------|----------------------------------------------------------------------------------------------------|
| Install Dir<br>("\$SPLEBASE")<br>Location                              | 10 GB recommended<br>5 GB minimum | Location where the application and<br>Framework get installed. Startup, shutdown<br>and other online log files are stored here.<br>The size and space that is used should be<br>monitored because various debugging<br>options can significantly affect the size of<br>log files.<br><b>Note</b> : This does not include the size of<br>the edge product. |
| Log Dir<br>("\$SPLOUTPUT")<br>Location                                 | 10 GB recommended<br>2 GB minimum | Used for storing batch log files and output<br>from batch jobs. The size of this space<br>should be influenced by which batches are<br>run and how often, and the amount of<br>debugging information that is collected.                                                                                                    |
| Location of the<br>application web<br>work files on the<br>web servers | 5 GB recommended<br>2 GB minimum  | Used by various web server vendors to<br>expand the application. It should be<br>considered when installing these products.<br>Refer to the individual web server<br>documentation to determine the location<br>of the temporary files.                                                                                                    |
| Installation<br>Temporary Area                                         | 10 GB minimum                     | The application gets installed from this location. You need enough space to uncompress the files and install the application.                                                                                                    |
| Oracle Data Area                                                       | 10 GB minimum                     | Location is where the Oracle database data<br>files are stored. The size of this space<br>should be based on the requirements of the<br>production environment. For an initial or<br>demo database install 4 GB should be<br>sufficient.                                                                                                    |

## Support for Software Patches and Upgrades

Due to the ongoing nature of software improvement, vendors will issue patches and service packs for the operating systems, application servers and database servers on top of specific versions that Oracle Utilities Digital Asset Management has been tested with.

If it is necessary to apply an upgrade, please do so in a test environment that is running on the same platform as your production environment prior to updating the Oracle Utilities Digital Asset Management production environment.

The exceptions from this rule are Hibernate software version 4.1.0 GA and Oracle 19c. These should not be upgraded.

Always contact Oracle Utilities Digital Asset Management Support prior to applying vendor updates that do not guarantee backward compatibility.

# Planning the Installation

This chapter provides information for planning an Oracle Utilities Digital Asset Management installation, including:

- Installation and Configuration Overview
- Before You Install
- Installation Checklist
- Installation Menu Functionality Overview
- Installation and Configuration Worksheets

## Installation and Configuration Overview

The following diagram provides an overview of the steps that need to be taken to install and configure Oracle Utilities Digital Asset Management:

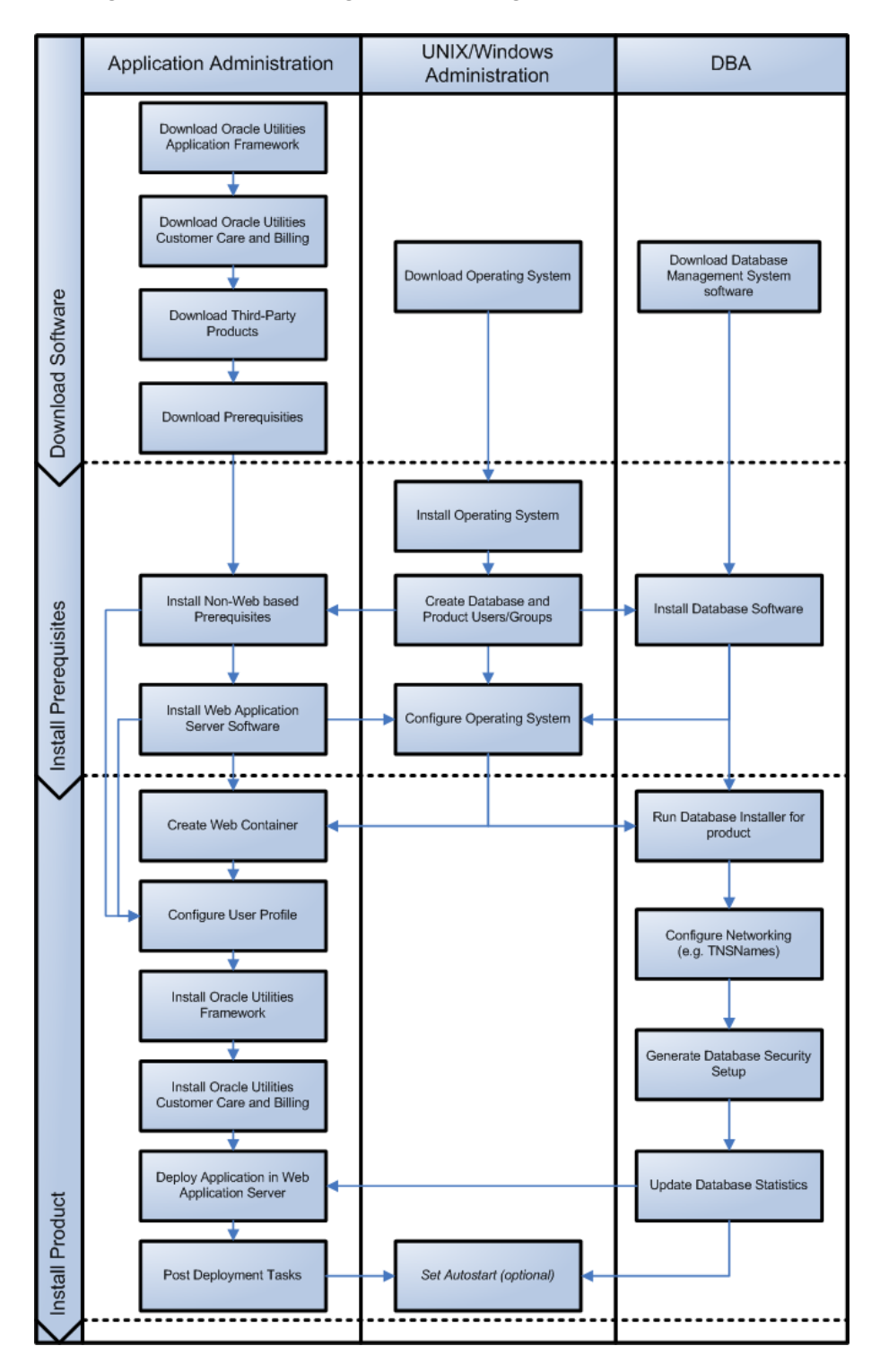

## **Before You Install**

Refer to My Oracle Support for up-to-date additional information on installing.

#### WebLogic Native Installation

With Oracle Utilities Application Framework 4.5.0.1.0, a WebLogic native installation is required. Refer to the Oracle WebLogic 12.2.1.x Configuration Guide for Oracle Utilities Framework (Doc ID 2413918.1) document on My Oracle Support for more information.

#### **Application Server Clustering**

If you are considering application server clustering, refer to the Oracle WebLogic 12.2.1.x Configuration Guide for Oracle Utilities Framework (Doc ID 2413918.1) document on My Oracle Support.

Additional information about WebLogic clustering, refer to the Fusion Middleware Using Clusters for Oracle WebLogic Server documentation.

#### **Directory Names**

Directory cannot contain whitespace characters.

## **Installation Checklist**

The following checklist will help guide you through the installation process of the application tier. The details for each step are presented in subsequent chapters.

- 1. Install the database as described in the Oracle Utilities Digital Asset Management Database Administrator's Guide included in this release.
- 2. Create Group/User ID.
- 3. Install the prerequisite software (for complete details about installing and configuring the prerequisite third-party software for your specific platform, refer to Installing Application Server Prerequisite Software):
  - Oracle client 19c
  - Java 8
  - Hibernate 4.1.0
- 4. Install optional software.
- 5. Install web server Oracle WebLogic 12.2.1.4.

**Note:** If you are upgrading and you are currently running Oracle Application Server please contact your Global Support Representative.

- 6. Verify that the software installed.
- 7. Set up the environment variables.
- 8. Install Oracle Utilities Application Framework.

- 9. Install Oracle Utilities Application Framework prerequisite single fixes (if there are any).
- 10. Install Oracle Utilities Customer Care and Billing.
- 11. Install Oracle Utilities Customer Care and Billing prerequisite single fixes (if there are any).
- 12. Install Oracle Utilities Meter Data Management.
- 13. Install Oracle Utilities Operational Device Management.
- 14. Install Oracle Utilities Digital Asset Management.
- 15. Install Oracle Utilities Digital Asset Management prerequisite single fixes (if there are any).
- 16. Deploy the Oracle Utilities Digital Asset Management application.
- 17. Complete the post-installation tasks.
- Complete the optional third-party product integration (such as web self service or reporting tools).

### Installation Menu Functionality Overview

The main configuration menu is structured so that related variables and/or options are grouped together and are associated by a menu item number. To access a particular group of variables and options, enter the menu item number associated with that group. Each option is displayed in turn on the screen, along with a prompt so that you can type the desired value for the option, if it is not the same as the default or current value.

When performing the initial installation you need to go through all menu options. The menu options may have a default value, a list of valid values and a validation check.

On each option prompt you can keep the current value by simply leaving the input line empty. In order to erase a variable value you need to enter one dot ("."). The leading spaces will be trimmed out on each values entered. The menu includes the following:

- Valid Values: [ALFANUM]. This indicates you will need to enter an alphanumeric value in the prompt.
- Valid Values: [NUM]. This indicates you will need to enter a numeric value in the prompt.

Please also note the following:

- When all options are set, type <P> at the main menu prompt option. This will save the option values selected throughout the configuration.
- During this processing the global variables are validated and the configuration file <SPLEBASE>/etc/ENVIRON.INI is created or updated. This file contains all the variables inputted and calculated. These are needed by the next part of the installation process.
- To exit the configuration utility without saving any of the values entered, type <X> and press 'Enter'.

#### Installation Menu Functionality Details

The Environment Installation Utility requires that Oracle Client Home is set in the path for the user performing the installation.

Prior to running the installation utility you will need to review the supported platforms document to ensure you have all of the Third Party software installed.

In this menu if the variables are set prior to execution, that value will be defaulted by the installation utility when performing the installation.

When the installation has been completed successfully, the values will be written to an ENVIRON.INI file. When splenviron.sh / cmd is executed, it will read from the ENVIRON.INI file to set the environment variables. Refer to the *Oracle Utilities Application Framework Server Administration Guide* for details about configuring these values.

Install the Oracle Client software specified in the section in prior to running any of the installation utilities.

The following prompt appears when executing the installation utility:

Enter Oracle Client Home Directory (<ENTER> quit):

**Note:** If the environmental variable ORACLE\_CLIENT\_HOME is set, the install script will validate the variable. If it passes the validation you will not be prompted for it. This is needed in order to run Perl installation utilities.

#### **Encryption Methods**

The Oracle Utilities Application Framework installation also uses industry standard cryptography to encrypt passwords that are prompted within the installation.

When these passwords are entered in the command line, the input values are not reflected on the screen when performing the installation.

### Installation and Configuration Worksheets

During the installation and configuration of the application you will need to provide a variety of system values. These worksheets will assist you in providing that information. They should be completed before installing the application framework, as described in the Installing the Application Server Component of Oracle Utilities Application Framework.

**Note:** Some web application server information will not be available until the software installation steps have been completed as described in the Installing Application Server Prerequisite Software.

Refer to the *Server Administration Guide* for additional details (default, valid values, usage, etc.), as applicable.

#### Menu Block 1: Environment ID, Roles, Third Party Software Configuration

The Environment ID, Roles, Third Party Software Configuration options include:

| Menu Option                              | Name Used in Documentation | Customer<br>Install<br>Value |
|------------------------------------------|----------------------------|------------------------------|
| Environment ID                           | ENVIRONMENT_ID             |                              |
| Server Roles                             | SERVER_ROLES               |                              |
| Oracle Client Home Directory             | ORACLE_CLIENT_HOME         |                              |
| Web Java Home Directory                  | JAVA_HOME                  |                              |
| Hibernate JAR Directory                  | HIBERNATE_JAR_DIR          |                              |
| **ONS JAR Directory                      | ONS_JAR_DIR                |                              |
| Web Application Server Home<br>Directory | WEB_SERVER_HOME            |                              |
| ***Additional JAR Directory              | WLTHINT3CLIENT_JAR_DIR     |                              |

\* Denotes optional menu items that may be required for the product installation and variables.

\*\* To activate the RAC FCF, the application needs the external ons.jar file, from the ORACLE\_HOME path:

\$ORACLE\_HOME/opmn/lib/ons.jar

During the installation the relevant option should be populated with the folder location of the ons.jar.

#### Menu Block 2: Keystore Options

The keystore is a set of files used for encryption, decryption and hash generation. The files reside in the following location:

- <SPLEBASE>/ks/.ouaf\_keystore
- <SPLEBASE>/ks/.ouaf\_storepass

To run the application correctly, data encryption, decryption and hash generation of data in the database and on the application server must be performed using the same keystore; otherwise, the application will fail.

Starting Oracle Utilities Application Framework v4.4.0.0.0 the keystore and truststore options have been removed from the Menu and defaulted into the following template user exit, which is loaded by all properties files: templates/ FW\_spl.properties.keystore.truststore.include.

The user can still customize those options using the "Centralized Properties Customization".

Upgrades from Oracle Utilities Application Framework versions below 4.4.0.0.0 will still use the keystore and truststore options recorded in the existing etc/ENVIRON.INI file (Menu options file).

**Note**: Populate the "Import Keystore Directory" option to import an existing keystore.

Keystore options include:

| Menu Option               | Name Used in Documentation | Customer<br>Install<br>Value |
|---------------------------|----------------------------|------------------------------|
| Import Keystore Directory | KS_IMPORT_KEYSTORE_FOLDER  |                              |

#### Menu Block 50: Environment Installation Options

Environment installation options include:

| Menu Option                            | Name Used in Documentation | Customer<br>Install<br>Value |
|----------------------------------------|----------------------------|------------------------------|
| Environment Mount Point                | SPLDIR                     |                              |
| Log File Mount Point                   | SPLDIROUT                  |                              |
| Environment Name                       | SPLENVIRON                 |                              |
| Installation Application Viewer Module | WEB_<br>ISAPPVIEWER        |                              |
| Install Sample CM Source Code          | CM_INSTALL_<br>SAMPLE      |                              |

#### Menu Block 1: Environment Description

The environment description menu option includes:

| Menu Option             | Name Used in<br>Documentation | Customer<br>Install Value |
|-------------------------|-------------------------------|---------------------------|
| Environment Description | DESC                          |                           |

#### Menu Block 2: [WebLogic] Business Application Server Configuration

WebLogic Business Application Server configuration options include:

| Menu Option                      | Name Used in Documentation | Customer<br>Install<br>Value |
|----------------------------------|----------------------------|------------------------------|
| Business Server Host             | BSN_WLHOST                 |                              |
| Business Server Application Name | BSN_APP                    |                              |

#### Menu Block 3: [WebLogic] Web Application Server Configuration

WebLogic Web Application Server configuration options include:

| Menu Option                                  | Name Used in Documentation | Customer<br>Install<br>Value |
|----------------------------------------------|----------------------------|------------------------------|
| Web Server Host                              | WEB_WLHOST                 |                              |
| Weblogic SSL Port Number                     | WEB_WLSSLPORT              |                              |
| Weblogic Console Port Number                 | WLS_ADMIN_PORT             |                              |
| Web Context Root                             | WEB_CONTEXT_ROOT           |                              |
| WebLogic JNDI User ID                        | WEB_WLSYSUSER              |                              |
| WebLogic JNDI Password                       | WEB_WLSYSPASS              |                              |
| WebLogic Server Name                         | WEB_WLS_SVRNAME            |                              |
| Web Server Application Name                  | WEB_APP                    |                              |
| Deploy Javadocs Module                       | WEB_DEPLOY_JAVADOCS        |                              |
| Deploy Application Viewer Module             | WEB_DEPLOY_APPVIEWER       |                              |
| Enable The Unsecured Health Check<br>Service | WEB_ENABLE_HEALTHCHECK     |                              |
| MDB RunAs User ID                            | WEB_IWS_MDB_RUNAS_USER     |                              |
| Super User Ids                               | WEB_IWS_SUPER_USERS        |                              |

#### Menu Block 4 - Database Configuration

The parameters below and in the worksheet are for the database configuration. Note that if changes are made to any of the database menu option items below, thus potentially connecting to a different schema, a warning will be displayed in the screen next to the actual option that has been changed.

| Menu Option                          | Name Used in Documentation | Customer<br>Install<br>Value |
|--------------------------------------|----------------------------|------------------------------|
| Application Server Database User ID  | DBUSER                     |                              |
| Application Server Database Password | DBPASS                     |                              |
| XAI Database User ID                 | XAI_DBUSER                 |                              |
| XAI Database Password                | XAI_DBPASS                 |                              |
| Batch Database User ID               | BATCH_DBUSER               |                              |
| Batch Database Password              | BATCH_DBPASS               |                              |
| Web JDBC DataSource Name             | JDBC_NAME                  |                              |
| Database Name                        | DBNAME                     |                              |

| Menu Option                          | Name Used in Documentation | Customer<br>Install<br>Value |
|--------------------------------------|----------------------------|------------------------------|
| Database Server                      | DBSERVER                   |                              |
| Database Port                        | DBPORT                     |                              |
| ONS Server Configuration             | ONSCONFIG                  |                              |
| Database Override Connection String  | DB_OVERRIDE_<br>CONNECTION |                              |
| Character Based Database             | CHAR_BASED_DB              |                              |
| Oracle Client Character Set NLS_LANG | NLS_LANG                   |                              |

## Menu Block 5 - General Configuration Options

The general configuration options include:

| Menu Option                         | Name Used in Documentation       | Customer<br>Install<br>Value |
|-------------------------------------|----------------------------------|------------------------------|
| Batch RMI Port                      | BATCH_RMI_PORT                   |                              |
| RMI Port number for JMX<br>Business | BSN_JMX_RMI_PORT_<br>PERFORMANCE |                              |
| RMI Port number for JMX<br>Web      | WEB_JMX_RMI_PORT_PERFORMANCE     |                              |
| JMX Enablement System User<br>ID    | BSN_JMX_SYSUSER                  |                              |
| JMX Enablement System<br>Password   | BSN_JMX_SYSPASS                  |                              |
| Coherence Cluster Name              | COHERENCE_<br>CLUSTER_NAME       |                              |
| Coherence Cluster Address           | COHERENCE_<br>CLUSTER_ADDRESS    |                              |
| Coherence Cluster Port              | COHERENCE_<br>CLUSTER_PORT       |                              |
| Coherence Cluster Mode              | COHERENCE_<br>CLUSTER_MODE       |                              |

#### Menu Block 6 - OUAF TrustStore Options

The OUAF truststore configuration is required for IWS.

| Menu Option                 | Name Used in Documentation | Customer<br>Install Value |
|-----------------------------|----------------------------|---------------------------|
| Import TrustStore Directory | TS_IMPORT_KEYSTORE_FOLDER  |                           |

#### Menu Block 8 - OSB Configuration

The OSB configuration includes:

| Menu Option                           | Name Used in Documentation | Customer<br>Install Value |
|---------------------------------------|----------------------------|---------------------------|
| OSB Home                              |                            |                           |
| OSB Host Server                       | slc11cds.us.oracle.com     |                           |
| OSB Port Number                       |                            |                           |
| OSB SSL Port Number                   |                            |                           |
| OSB Managed Server Port<br>Number     |                            |                           |
| OSB Managed Server SSL Port<br>Number |                            |                           |
| JDBC URL for Database                 |                            |                           |
| OSB Service Table Schema<br>Name      |                            |                           |
| OSB Service Table Schema<br>Password  |                            |                           |
| OSB WebLogic User Name                |                            |                           |
| OSB WebLogic User Password            |                            |                           |
| Mount Point for OSB Files             | /spl/sploutput/osb         |                           |

#### Menu Block 9 - SOA Configuration

The SOA configuration includes:

| Menu Option         | Name Used in Documentation | Customer<br>Install Value |
|---------------------|----------------------------|---------------------------|
| SOA Home            |                            |                           |
| SOA Host Server     | slc11cds.us.oracle.com     |                           |
| SOA Port Number     |                            |                           |
| SOA SSL Port Number |                            |                           |
| SOA Internal URL    |                            |                           |

| Menu Option                             | Name Used in Documentation | Customer<br>Install Value |
|-----------------------------------------|----------------------------|---------------------------|
| SOA External URL                        |                            |                           |
| JDBC URL for SOA Database               |                            |                           |
| SOA Service Table Schema<br>Name        |                            |                           |
| SOA Service Table Schema<br>Password    |                            |                           |
| SOA WebLogic User Name                  |                            |                           |
| SOA WebLogic User Password              |                            |                           |
| Specify the Path for XAI/IWS<br>Service | XAIApp/xaiservert          |                           |

#### Menu Block 10 - SOA Configuration Plan (MDM)

The SOA configuration plan (MDF) includes:

| Menu Option                            | Name Used in Documentation | Customer<br>Install Value |
|----------------------------------------|----------------------------|---------------------------|
| MDM Bulk Request Callback<br>URL       |                            |                           |
| MDM Headend HTTP<br>Connection Timeout | 50000                      |                           |
| MDM Headend HTTP Read<br>Timeout       | 500000                     |                           |
| MDM SOA Request Queue<br>JNDI Name     | queue/BulkRequestQueue     |                           |
| MDM SOA Notify Queue<br>JNDI Name      | queue/BulkNotifyQueue      |                           |
| MDM SOA Command Queue<br>JNDI Name     | queue/BulkCommandQueue     |                           |
| SGG-NMS TestHarness<br>Partition Name  | SGG-NMS_Test               |                           |

## Menu Block 11 - Configuration for DataRaker Integration

The DataRaker Integration configuration includes:

| Menu Option                                                                                       | Name Used in Documentation | Customer<br>Install Value |
|---------------------------------------------------------------------------------------------------|----------------------------|---------------------------|
| JNDI Name of Destination<br>Queue to publish SGG<br>payloads for DataRaker<br>Integration Tool    | DataRakerQueue             |                           |
| Number of records (SGG<br>Payloads) to accumulate                                                 | 100                        |                           |
| Max file size for the<br>accumulated (SGG Payloads)<br>file in Kilobytes                          | 524288                     |                           |
| Specify a time which, when<br>exceeded, causes a new<br>outgoing file to be created in<br>seconds | 600                        |                           |
| Polling frequency of Staging<br>directory for new files in<br>seconds                             | 60                         |                           |
| Mount point/directory for the accumulated SGG payload file                                        | /spl/sploutput/staging     |                           |
| Mount Point/directory for the<br>converted XML file to place<br>for DataRaker                     | /spl/sploutput/int         |                           |

#### Menu Block 16 - SOA Configuration Plan (LG)

The SOA configuration plan (LG) includes:

| Menu Option                          | Name Used in Documentation      | Customer<br>Install Value |
|--------------------------------------|---------------------------------|---------------------------|
| LG SOA Partition Name                | LG                              |                           |
| LG SOA TestHarness Partition<br>Name | LG_Test                         |                           |
| AMI Event Subscriber Output<br>Path  | /spl/sploutput/osb/lg-cim-event |                           |
| MR_Server endpoint URI               |                                 |                           |
| CD_Server endpoint URI               |                                 |                           |
| CIM_Server endpoint URI              |                                 |                           |
| MeteringServer endpoint URI          |                                 |                           |
|                                      |                                 |                           |

| Menu Option                                                                      | Name Used in Documentation                         | Customer<br>Install Value |
|----------------------------------------------------------------------------------|----------------------------------------------------|---------------------------|
| Security policy attached to<br>outbound web service calls to a<br>CIM interface  | sgg/d3_cfs_cim_header_client_policy                |                           |
| Security policy attached to<br>inbound web service calls from<br>a CIM interface | sgg/d3_cim_token_service_policy                    |                           |
| The name of the OWSM policy<br>to use when SOA calls a head<br>end system        | oracle/<br>http_basic_auth_over_ssl_client_policy  |                           |
| The name of the OWSM policy<br>to use when SOA is called by a<br>head end system | oracle/<br>http_basic_auth_over_ssl_service_policy |                           |

## Menu Block 17 - SOA Configuration Plan (NES)

The SOA configuration plan (NES) includes:

| Menu Option                                                                  | Name Used in Documentation                         | Customer<br>Install Value |
|------------------------------------------------------------------------------|----------------------------------------------------|---------------------------|
| NES endpoint URI                                                             |                                                    |                           |
| SOA partition to which the application is installed                          | Echelon                                            |                           |
| Path to the NES<br>EventManager web service on<br>the head end system        | CoreServices/EventManager.asmx                     |                           |
| Path to the NES<br>GatewayManager web service                                | CoreServices/GatewayManager.asmx                   |                           |
| Path to the NES<br>DeviceManager web service on<br>the head end system       | CoreServices/DeviceManager.asmx                    |                           |
| Path to the NES<br>SettingManager web service on<br>the head end system      | CoreServices/SettingManager.asmx                   |                           |
| Path to the NES UserManager<br>web service on the head end<br>system         | CoreServices/UserManager.asmx                      |                           |
| Name of the OWSM policy to<br>use when SOA calls a head end<br>system        | oracle/<br>http_basic_auth_over_ssl_client_policy  |                           |
| Name of the OWSM policy to<br>use when SOA is called by a<br>head end system | oracle/<br>http_basic_auth_over_ssl_service_policy |                           |

#### Menu Block 18 - SOA Configuration Plan (Sensus)

The SOA configuration plan (Sensus) includes:

| Menu Option                                                                      | Name Used in Documentation                         | Customer<br>Install Value |
|----------------------------------------------------------------------------------|----------------------------------------------------|---------------------------|
| Sensus SOA TestHarness<br>Partition Name                                         | Sensus_Test                                        |                           |
| Sensus SOA Partition Name                                                        | Sensus                                             |                           |
| MR Server Endpoint URI                                                           |                                                    |                           |
| CD Server Endpoint URI                                                           |                                                    |                           |
| OD Server Endpoint URI                                                           |                                                    |                           |
| Headend Http Read Timeout                                                        | 500000                                             |                           |
| Headend Http Connection<br>Timeout                                               | 50000                                              |                           |
| The name of the OWSM policy<br>to use when SOA calls a head<br>end system        | oracle/<br>http_basic_auth_over_ssl_client_policy  |                           |
| The name of the OWSM policy<br>to use when SOA is called by a<br>head end system | oracle/<br>http_basic_auth_over_ssl_service_policy |                           |

#### Menu Block 19 - SOA Configuration Plan (SSN)

The SOA configuration plan (Sensus) includes:

| Menu Option                                                                  | Name Used in Documentation                                                    | Customer<br>Install Value |
|------------------------------------------------------------------------------|-------------------------------------------------------------------------------|---------------------------|
| SSN SOA Partition Name                                                       | SSN                                                                           |                           |
| SOA Weblogic User Name                                                       |                                                                               |                           |
| SSN SOA Queue JNDI Name                                                      | queue/SSNODRQ                                                                 |                           |
| SSN Headend<br>DataAggregation Endpoint<br>URI                               |                                                                               |                           |
| The URL for the SSN 4.7<br>DataAggregation service<br>(DataAggregation.asmx) | http://127.0.0.1/CoreServices/<br>DataAggregation.asmx                        |                           |
| The URL for the SSN 4.10<br>DataAggregation service                          | https://ssn.ssnsgs.net:3000/amm/<br>webservice/v2_1/DataAggregat              |                           |
| The url for the SSN 4.14<br>DataAggregation service                          | https://ssn.ssnsgs.net:3000/amm/<br>webservice/v2_5_1/<br>DataAggregationPort |                           |
| SSN Headend DeviceManager<br>Endpoint URI                                    |                                                                               |                           |

| Menu Option                                                                      | Name Used in Documentation                                              | Customer<br>Install Value |
|----------------------------------------------------------------------------------|-------------------------------------------------------------------------|---------------------------|
| The URL for the SSN 4.7<br>DeviceManager service<br>(DeviceManager.asmx)         | http://127.0.0.1/CoreServices/<br>DeviceManager.asmx                    |                           |
| The URL for the SSN 4.10<br>DeviceManager service                                | https://ssn.ssnsgs.net:3000/amm/<br>webservice/v2_1/DeviceManage        |                           |
| The url for the SSN 4.14<br>DeviceManager service                                | https://ssn.ssnsgs.net:3000/amm/<br>webservice/v2_5_1/DeviceManagerPort |                           |
| SSN Headend DeviceResults<br>Endpoint URI                                        |                                                                         |                           |
| The URL for the SSN 4.7<br>DeviceResults service<br>(DeviceResults.asmx)         | http://127.0.0.1/CoreServices/<br>DeviceResults.asmx                    |                           |
| The URL for the SSN 4.10<br>DeviceResults service                                | https://ssn.ssnsgs.net:3000/amm/<br>webservice/v2_1/DeviceResult        |                           |
| The url for the SSN 4.14<br>DeviceResults service                                | https://ssn.ssnsgs.net:3000/amm/<br>webservice/v2_5_1/DeviceResults     |                           |
| SSN Headend JobManager<br>Endpoint URI                                           |                                                                         |                           |
| The URL for the SSN 4.7<br>JobManager service<br>(JobManager.asmx)               | http://127.0.0.1/CoreServices/<br>JobManager.asmx                       |                           |
| The URL for the SSN 4.10<br>JobManager service:                                  | https://ssn.ssnsgs.net:3000/amm/<br>webservice/v2_1/JobManagerPo        |                           |
| The url for the SSN 4.14<br>JobManager service                                   | https://ssn.ssnsgs.net:3000/amm/<br>webservice/v2_5_1/JobManagerPort    |                           |
| The name of the OWSM policy<br>to use when SOA calls a head<br>end system        | oracle/<br>http_basic_auth_over_ssl_client_policy                       |                           |
| The name of the OWSM policy<br>to use when SOA is called by a<br>head end system | oracle/<br>http_basic_auth_over_ssl_service_policy                      |                           |

#### Menu Block 20 - SSN JMS Source Destination Bridge Configuration

The SSN JMS Source Destination Bridge configuration includes:

| Menu Option                                    | Name Used in Documentation      | Customer<br>Install Value |
|------------------------------------------------|---------------------------------|---------------------------|
| SSN Bridge Destination Name                    | SSNTestHarnessBridgeDestination |                           |
| SSN Bridge Destination<br>Additional Classpath |                                 |                           |

| Menu Option                                       | Name Used in Documentation            | Customer<br>Install Value |
|---------------------------------------------------|---------------------------------------|---------------------------|
| SSN Bridge Destination<br>Connection URL          |                                       |                           |
| SSN Bridge Destination Initial<br>Context Factory | weblogic.jndi.WLInitialContextFactory |                           |
| SSN Bridge Connection<br>Factory JNDI Name        | jms/SSNTestHarnessConnectionFactory   |                           |
| SSN Bridge Destination Queue<br>JNDI Name         | queue/SSNTestSSNODRQ                  |                           |
| SSN Destination Bridge<br>Username                |                                       |                           |

#### Menu Block 21 - DG Reference Implementation SOA Configuration

The DG Reference Implementation SOA configuration includes:

| Menu Option                          | Name Used in Documentation | Customer<br>Install Value |
|--------------------------------------|----------------------------|---------------------------|
| DG SOA Partition Name                | DG                         |                           |
| MR Server Endpoint URI               |                            |                           |
| CD Server Endpoint URI               |                            |                           |
| OD Server Endpoint URI               |                            |                           |
| Headend Http Read Timeout            | 500000                     |                           |
| Headend Http Connection<br>Timeout   | 50000                      |                           |
| DG SOA TestHarness<br>Partition Name | DG_Test                    |                           |

#### Menu Block 22 - SOA Configuration Plan (Itron Openway)

The SOA Configuration Plan (Itron Openway) configuration includes:

| Menu Option                          | Name Used in Documentation | Customer<br>Install Value |
|--------------------------------------|----------------------------|---------------------------|
| Itron SOA Partition Name             | Itron                      |                           |
| Headend Http Read Timeout            | 500000                     |                           |
| Headend Http Connection<br>Timeout   | 50000                      |                           |
| DataSubscriberService Output<br>Path |                            |                           |

| Menu Option                                                                      | Name Used in Documentation                         | Customer<br>Install Value |
|----------------------------------------------------------------------------------|----------------------------------------------------|---------------------------|
| ExceptionSubscriberService<br>Output Path                                        |                                                    |                           |
| Itron Headend DataService<br>Endpoint URI                                        |                                                    |                           |
| Itron Headend<br>DiagnosticService Endpoint<br>URI                               |                                                    |                           |
| Itron Headend UtilService<br>Endpoint URI                                        |                                                    |                           |
| Itron Headend ControlService<br>Endpoint URI                                     |                                                    |                           |
| Itron Headend<br>ProvisioningService Endpoint<br>URI                             |                                                    |                           |
| Itron Headend<br>ProvisioningService370<br>Endpoint URI                          |                                                    |                           |
| Itron Headend<br>ControlService370 Endpoint<br>URI:                              |                                                    |                           |
| Itron SOA TestHarness<br>Partition Name                                          | Itron_Test                                         |                           |
| The name of the OWSM policy<br>to use when SOA calls a head<br>end system        | oracle/<br>http_basic_auth_over_ssl_client_policy  |                           |
| The name of the OWSM policy<br>to use when SOA is called by a<br>head end system | oracle/<br>http_basic_auth_over_ssl_service_policy |                           |

## **Advanced Menu Options**

The advanced menu options are not available during installation. These options can be accessed after installation using the following commands:

#### Linux/UNIX:

\$SPLEBASE/bin/configureEnv.sh -a

#### Windows:

%SPLEBASE%\bin\configureEnv.cmd -a

## Menu Block 50 - WebLogic Advanced Environment Miscellaneous Configuration

WebLogic advanced environment miscellaneous configurations include:

| Menu Option                                        | Name Used in Documentation     | Customer<br>Value<br>Install |
|----------------------------------------------------|--------------------------------|------------------------------|
| OUAF DBMS Scheduler User                           | OUAF_DBMS_SCHEDULER_USER       |                              |
| WebLogic ThreadPoolWorker<br>Enabled               | WLS_THEADPOOLWORKERENABLED     |                              |
| Online JVM Batch Server<br>Enabled                 | BATCHENABLED                   |                              |
| Online JVM Batch Number of<br>Threads              | BATCHTHREADS                   |                              |
| Online JVM Batch Scheduler<br>Daemon Enabled       | BATCHDAEMON                    |                              |
| Enable Batch Edit<br>Functionality                 | BATCHEDIT_<br>ENABLED          |                              |
| Batch Online Log Directory                         | BATCH_ONLINE_LOG_DIR           |                              |
| JDBC Read Timeout                                  | JDBC_TIMEOUT                   |                              |
| Enable JMS Global Flush for<br>Batch               | ENABLE_JMS_GLOBAL_FLUSH        |                              |
| Add UsernameToken.xml                              | ADD_USERNAMETOKEN_XML          |                              |
| IWS deployment target                              | WLS_CLUSTER_NAME               |                              |
| Web Admin Server Host                              | WEB_ADMIN_SERVER               |                              |
| Split File Size in MB                              | TEMPSTORAGE_SPLITFILESIZE      |                              |
| GIS Service Running on the same Web Server         | GIS                            |                              |
| GIS Service URL                                    | GIS_URL                        |                              |
| GIS WebLogic System User ID                        | GIS_WLSYSUSER                  |                              |
| GIS WebLogic System<br>Password                    | GIS_WLSYSPASS                  |                              |
| Online Display Software Home                       | ONLINE_DISPLAY_HOME            |                              |
| Max Queries To Hold In Cache<br>Across All Threads | XQUERIES_TO_<br>CACHE          |                              |
| Seconds Timeout Flush Cache<br>Completely          | XQUERY_CACHE_<br>FLUSH_TIMEOUT |                              |

## Menu Block 51 - WebLogic Advanced Environment Memory Configuration

WebLogic advanced environment memory configurations include:

| Menu Option                              | Name Used in Documentation      | Customer<br>Install<br>Value |
|------------------------------------------|---------------------------------|------------------------------|
| Global JVM Arguments                     | GLOBAL_JVMARGS                  |                              |
| Ant Min Heap Size                        | ANT_OPT_MIN                     |                              |
| Ant Max Heap Size                        | ANT_OPT_MAX                     |                              |
| Ant Additional Options                   | ANT_ADDITIONAL_OPT              |                              |
| Thread Pool Worker Java Min Heap<br>Size | BATCH_MEMORY_OPT_MIN            |                              |
| Thread Pool Worker Java Max<br>Heap Size | BATCH_MEMORY_OPT_MAX            |                              |
| Thread Pool Worker Additional<br>Options | BATCH_MEMORY_<br>ADDITIONAL_OPT |                              |

#### Menu Block 52 - Advanced Web Application Configuration

Advanced web application configurations include:

| Menu Option                           | Name Used in<br>Documentation         | Customer<br>Install<br>Value |
|---------------------------------------|---------------------------------------|------------------------------|
| Deploy XAI Application Module         | WEB_DEPLOY_XAIAPP                     |                              |
| Web Application Cache Settings        | WEB_L2_CACHE_MODE                     |                              |
| Web Server Port Number                | WEB_WLPORT                            |                              |
| CSRF Protection For REST<br>Services  | CSRF_PROTECTION                       |                              |
| OWSM Protection For REST<br>Services  | OWSM_PROTECTION_FOR_<br>REST_SERVICES |                              |
| Domain Home Location                  | WLS_DOMAIN_HOME                       |                              |
| Batch Cluster URL                     | WEB_BATCH_CLUSTER_URL                 |                              |
| Strip HTML Comments                   | STRIP_HTML_COMMENTS                   |                              |
| Authentication Login Page Type        | WEB_WLAUTHMETHOD                      |                              |
| Web Form Login Page                   | WEB_FORM_LOGIN_PAGE                   |                              |
| Web Form Login Error Page             | WEB_FORM_LOGIN_ERROR_<br>PAGE         |                              |
| Application Viewer Form Login<br>Page | WEB_APPVIEWER_FORM_<br>LOGIN_PAGE     |                              |

| Menu Option                                     | Name Used in<br>Documentation           | Customer<br>Install<br>Value |
|-------------------------------------------------|-----------------------------------------|------------------------------|
| Application Viewer Form Login<br>Error Page     | WEB_APPVIEWER_FORM_<br>LOGIN_ERROR_PAGE |                              |
| Help Form Login Page                            | WEB_HELP_FORM_LOGIN_<br>PAGE            |                              |
| Help Form Login Error Page                      | WEB_HELP_FORM_LOGIN_<br>ERROR_PAGE      |                              |
| Web Security Role                               | WEB_SECURITY_NAME                       |                              |
| Web Principal Name                              | WEB_PRINCIPAL_NAME                      |                              |
| Application Viewer Security Role                | WEB_APPVIEWER_ROLE_<br>NAME             |                              |
| Application Viewer Principal Name               | WEB_APPVIEWER_PRINCIPAL_<br>NAME        |                              |
| This is a development environment               | WEB_ISDEVELOPMENT                       |                              |
| Preload All Pages on Startup                    | WEB_PRELOADALL                          |                              |
| Maximum Age of a Cache Entry<br>for Text        | WEB_MAXAGE                              |                              |
| Maximum Age of a Cache Entry<br>for Images      | WEB_MAXAGEI                             |                              |
| JSP Recompile Interval (s)                      | WEB_<br>WLPAGECHECKSECONDS              |                              |
| Enable Strict Transport Security                |                                         |                              |
| Strict Transport Security Max Age               | HSTS_MAX_AGE                            |                              |
| Strict Transport Security Include<br>Subdomains | HSTS_SUBDOMAINS                         |                              |
| Strict Transport Security Preload               | HSTS_PRELOAD                            |                              |
| User Interface Style                            | USER_INTERFACE_STYLE                    |                              |
| Oracle Guided Learning Id                       | ORACLE_GUIDED_LEARNING<br>_ID           |                              |

#### Menu Block 54 - WebLogic Diagnostics

WebLogic diagnostic options include:

| Menu Option                | Name Used in Documentation         | Customer<br>Install<br>Value |
|----------------------------|------------------------------------|------------------------------|
| Diagnostic Context Enabled | WLS_DIAGNOSTIC_CONTEXT_<br>ENABLED |                              |
#### Menu Block 55 - URI, File and URL Related Options

URI, File and URL Related Options include:

| Menu Option                                 | Name Used in Documentation                         | Customer<br>Install<br>Value |
|---------------------------------------------|----------------------------------------------------|------------------------------|
| Enable CORS For Embedded UI                 | ENABLE_CORS                                        |                              |
| Source Origin for CORS Host                 | CORS_HOST                                          |                              |
| Source Origin for CORS Port                 | CORS_PORT                                          |                              |
| Source Origin for CORS Scheme               | CORS_SCHEME                                        |                              |
| Restriction URIs Enable                     | CLOUD_RESTRICTION_URIS_<br>ENABLE                  |                              |
| Custom SQL Security                         | CUSTOM_SQL_SECURITY                                |                              |
| White List Full Path                        | CLOUD_WHITE_LIST_PATH                              |                              |
| Custom White List Full Path                 | CLOUD_CUSTOM_WHITE_LIST<br>_PATH                   |                              |
| Substitution Variable List File<br>Location | CLOUD_SUBSTITUTION_VARIA<br>BLE_LIST_FILE_LOCATION |                              |
| Directory For Variable<br>F1_CMA_FILES      | CLOUD_LOCATION_<br>F1_MIGR_ASSISTANT_FILES         |                              |
| URI For Variable<br>F1_OAUTH2_URI           | CLOUD_LOCATION_F1_<br>OAUTH2_URI                   |                              |
| URI for Variable<br>F1_BASE_REST_URL        | CLOUD_LOCATION_F1_BASE_<br>REST_URL                |                              |
| URI for Variable<br>F1_OPEN_API_BASE_URL    | CLOUD_LOCATION_F1_OPEN_<br>API_BASE_URL            |                              |
| URI For Variable<br>F1_BASE_WEB_URI         | CLOUD_LOCATION_F1_BASE_<br>WEB_URI                 |                              |
| URI For Variable<br>F1_BASE_IWS_URI         | CLOUD_LOCATION_F1_BASE_I<br>WS_URI                 |                              |
| Consolidated Logfile Full Path              | CONSOLIDATED_LOG_FILE_P<br>ATH                     |                              |
| Temporary File Location                     | TMP_FILE_LOCATION                                  |                              |

#### Menu Block 56 - Mobile Security Configuration

Mobile Security configurations include:

| Menu Option               | Name Used in Documentation | Customer<br>Install<br>Value |
|---------------------------|----------------------------|------------------------------|
| Enable Mobile Application | MOBILE_ENABLED             |                              |

| Menu Option                           | Name Used in Documentation           | Customer<br>Install<br>Value |
|---------------------------------------|--------------------------------------|------------------------------|
| Deploy Only Mobile Web<br>Application | MOBILE_APP_ONLY                      |                              |
| Mobile Application Directory          | MOBILE_APPDIR                        |                              |
| Allow Self Signed SSL Certificates    | ALLOW_SELFSIGNED_SSL                 |                              |
| Force Http Connection                 | FORCE_HTTP                           |                              |
| Web Mobile Form Login Page            | WEB_MOBILE_FORM_LOGIN_<br>PAGE       |                              |
| Web Mobile Form Login Error<br>Page   | WEB_MOBILE_FORM_LOGIN_<br>ERROR_PAGE |                              |

# **Menu Block 57 - REST Settings for JMX** REST settings for JMX configurations include:

| Menu Option                                | Name Used in Documentation          | Customer<br>Install<br>Value |
|--------------------------------------------|-------------------------------------|------------------------------|
| Enable/Disable REST Service For<br>The JMX | JMX_REST_SERVICE_FLAG               |                              |
| Hostname To Run The REST<br>Server         | JMX_REST_SERVICE_HOST               |                              |
| Batch Port For REST Server                 | JMX_REST_PORT_BATCH                 |                              |
| Web Port For REST Server                   | JMX_REST_PORT_WEB                   |                              |
| Business Server Port For REST<br>Server    | JMX_REST_PORT_SERVICE               |                              |
| Server Context                             | JMX_REST_CONTEXT                    |                              |
| SSL Flag                                   | JMX_HTTPSSL_FLAG                    |                              |
| Keystore File Path                         | JMX_HTTPSSL_KEYSTORE_<br>FILE       |                              |
| Keystore Type                              | JMX_HTTPSSL_KEYSTORE_<br>TYPE       |                              |
| Keystore Passphrase                        | JMX_HTTPSSL_KEYSTORE_<br>PASSPHRASE |                              |
| Keypair Passphrase                         | JMX_HTTPSSL_KEYPAIR_<br>PASSPHRASE  |                              |
| Trust Store File Path                      | JMX_HTTPSSL_TRUSTSTORE_<br>FILE     |                              |
| Truststore Type                            | JMX_HTTPSSL_TRUSTSTORE_<br>TYPE     |                              |

| Menu Option           | Name Used in Documentation            | Customer<br>Install<br>Value |
|-----------------------|---------------------------------------|------------------------------|
| Truststore Passphrase | JMX_HTTPSSL_TRUSTSTORE_<br>PASSPHRASE |                              |

#### Menu Block 60 - Advanced Configurations for OSB

The advanced configurations for OSB include:

| Menu Option                  | Name Used in Documentation | Customer<br>Install<br>Value |
|------------------------------|----------------------------|------------------------------|
| Enable OSB SSL Port          | false                      |                              |
| OSB Trust Keystore Type      | Demo                       |                              |
| OSB Trust Keystore File Type | JKS                        |                              |
| OSB Trust Keystore File      |                            |                              |

## Menu Block 61 - Advanced Memory Configurations for SOA

The advanced memory configurations for SOA include:

| Menu Option                                                                        | Name Used in Documentation                             | Customer<br>Install<br>Value |
|------------------------------------------------------------------------------------|--------------------------------------------------------|------------------------------|
| SOA Initial Heap Size                                                              | 1024                                                   |                              |
| SOA Maximum Heap Size                                                              | 2048                                                   |                              |
| SOA Minimum Perm Size                                                              | 512                                                    |                              |
| SOA Maximum Perm Size                                                              | 1024                                                   |                              |
| SOA Application Additional<br>Options                                              |                                                        |                              |
| The name of the OWSM policy to<br>use when SOA calls another SOA<br>service        | oracle/<br>http_basic_auth_over_ssl_client_<br>policy  |                              |
| The name of the OWSM policy to<br>use when SOA is called by another<br>SOA service | oracle/<br>http_basic_auth_over_ssl_service_<br>policy |                              |
| The name of the OWSM policy to<br>use when SOA calls an OUAF<br>service            | oracle/<br>wss_http_token_over_ssl_client_<br>policy   |                              |

#### Menu Block 62 - Advanced Memory Configurations for OSB

The advanced memory configurations for OSB include:

| Menu Option                           | Name Used in Documentation | Customer<br>Install<br>Value |
|---------------------------------------|----------------------------|------------------------------|
| OSB Initial Heap Size                 | 512                        |                              |
| OSB Maximum Heap Size                 | 1024                       |                              |
| OSB Minimum Perm Size                 | 512                        |                              |
| OSB Maximum Perm Size                 | 1024                       |                              |
| OSB Application Additional<br>Options |                            |                              |

#### Menu Block 63 - Data Migration

The data migration configurations include:

| Menu Option                      | Name Used in Documentation | Customer<br>Install<br>Value |
|----------------------------------|----------------------------|------------------------------|
| Enable Data Migration            | FALSE                      |                              |
| Data Migration Database User     |                            |                              |
| Data Migration Database Password |                            |                              |

#### Menu Block 64 - Advanced Configurations for SOA

The advanced configurations for SOA include:

| Menu Option                  | Name Used in Documentation | Customer<br>Install<br>Value |
|------------------------------|----------------------------|------------------------------|
| Enable SOA SSL Port          | false                      |                              |
| SOA Trust Keystore Type      | Demo                       |                              |
| SOA Trust Keystore File Type | JKS                        |                              |
| SOA Trust Keystore File      |                            |                              |

#### Menu Block 70 - SSN SOA TestHarness Configurations

The SSN SOA TestHarness configurations include:

| Menu Option                     | Name Used in Documentation | Customer<br>Install<br>Value |
|---------------------------------|----------------------------|------------------------------|
| SSN TestHarness SOA Host Server | slc11cds.us.oracle.com     |                              |

| Menu Option                            | Name Used in Documentation | Customer<br>Install<br>Value |
|----------------------------------------|----------------------------|------------------------------|
| SSN TestHarness SOA Port<br>Number     | 8920                       |                              |
| SSN SOA TestHarness Partition<br>Name  | SSN_Test                   |                              |
| SSN SOA TestHarness Queue<br>JNDI Name | queue/SSNTestSSNODRQ       |                              |

# Chapter 5

# Installing Application Server Prerequisite Software

This chapter describes the software that needs to be installed for each of the supported operating system and application server combinations.

- Oracle Linux 8.x and Red Hat Linux 8.x Application Server
- Additional Prerequisite Software Information

# Oracle Linux 8.x and Red Hat Linux 8.x Application Server

This section describes the software requirements for operating the application using the Oracle Linux or Red Hat Linux application server.

#### Supported Application Servers

| Operating System                      | Chipsets | Application Server                    |
|---------------------------------------|----------|---------------------------------------|
| Oracle Linux 8.x (64-bit)             | x86_64   | Oracle WebLogic 12.2.1.4 (64-<br>bit) |
| Red Hat Enterprise Linux 8.x (64-bit) |          |                                       |

#### Web/Application Server Tier

#### Oracle Enterprise Linux 8.x or Red Hat Enterprise Linux 8.x Operating System Running on x86\_64 64-bit Architecture

#### **UNIX Administrator UserID**

The following user groups and accounts have to be created to install and administer the application:

| Description               | Default Value | Customer Defined Value |
|---------------------------|---------------|------------------------|
| DAM Administrator User ID | cissys        |                        |
| DAM User Group            | cisusr        |                        |

**Note:** It is recommended that you change the default values for security reasons.

Throughout this document the administrator user ID is often referred to as the "cissys" user ID. You should substitute that with the customer defined user id when not using the default value. After the initial install, the software should always be managed using that user id.

By default, the cissys userid is the only one given access to the files installed.

- 1. Create the 'cisusr' user group.
- 2. Create the 'cissys' user. Primary group cisusr. Set the primary shell for the cissys user to Korn Shell.

The shell scripts use the ">" to overwrite shell functionality. Your operating system may be configured to not allow this functionality by default in the users shell.

To avoid file access permission problems when executing scripts, consider placing the following command into cissys profile script:

set +o noclobber

#### **Security Configuration**

Various options exists to secure a system. In this application all files will be created with the minimum permissions required to ensure that group-readable, group-writable and

group-executable files will have the correct user groups and to restrict the permissions available to legitimate users. In this way, a low privileged end user cannot directly edit configuration files and thereby bypass application security controls.

The following users and group categories must be defined to implement this security. For demonstration purposes the following users and groups will be used. These users must be created according to industry standards (including password policies). All users should be created with a default umask of 077 to ensure files created during normal operation have the correct permissions.

| User   | Group  | Description                                                                                                    |
|--------|--------|----------------------------------------------------------------------------------------------------|
| cissys | cisusr | This user will be used to install the application and to<br>apply patches. This user will own all the application files.<br>The same care should be taken with this user ID as if it is<br>'root'. This user will be able to add, delete, and modify<br>and files within the application. |
| cisadm | cisusr | Administrative and Operation functions will be available<br>to this user. This user will be able to stop and start the<br>application and batch processes, but will not have access<br>to modify any file other than generated log files                                                  |

Please replace these users and groups for your installation defaults:

**Note:** The Oracle Client and WebLogic should be installed as the user who will stop and start the application. For example, if you plan to run the application as the install user these components must belong to cissys.

You must use the same user for starting and stopping a process. For example, if cissys is used to start the application server, the use cissys to stop it as well.

#### **Oracle Client 19c - Runtime Option**

Install the Oracle Client as described in the Oracle Client installation documentation. Use the cissys account to install the Oracle Client. If another user installs the Oracle Client, make sure the cissys user ID has the proper execute permissions.

For the cissys user ID, ensure that the environment variable

ORACLE\_CLIENT\_HOME is set up, and that ORACLE\_CLIENT\_HOME/perl/bin is the first Perl listed in the cissys account's PATH variable.

#### Oracle Java Development Kit 1.8.x or Later (64-Bit)

At the time of release, Oracle Java packages could be obtained from:

# http://www.oracle.com/technetwork/java/javase/downloads/jdk8-downloads-2133151.html

The Oracle WebLogic Server requires the 64-bit version. The main prerequisite for the web server is the version of Java mentioned above.

For the user ID cissys, ensure that the environment variable JAVA\_HOME is setup, and that java\_home/bin and java\_home/lib can be found in cissys' PATH variable.

#### Hibernate 4.1.0

You must install Hibernate 4.1.0 before installing Oracle Utilities Digital Asset Management. For instructions to install Hibernate 4.1.0, refer to the Installing Hibernate 4.1.0 section.

#### Oracle WebLogic Server 12c Release 2 (12.2.1.4) 64-bit

Oracle WebLogic software can be downloaded from the Oracle web site. This application server will run as a 64-bit application.

- Download and install 64-bit Java (as documented above) before installing WebLogic.
- Download and install WebLogic Server 12.2.1.4.

**Note:** If you plan on using the Oracle Utilities Application Framework in native mode within Oracle WebLogic (as opposed to embedded mode), refer to *Native Installation Oracle Utilities Application Framework* (Doc ID: 1544969.1) on My Oracle Support.

### Additional Prerequisite Software Information

This section outlines additional information related to installing the prerequisite software, including:

- Setting Up and Using the Additional JAR Directory
- Special Note to Upgrade from a WebLogic 12.1.3.x Environment

#### Setting Up and Using the Additional JAR Directory

The additional JAR directory must be populated if the Web Application Server Home directory is not set.

For example: The environment is for batch only and the server has no WebLogic installed. In this scenario, the Additional JAR Directory must be created prior to the installation and the following list of WebLogic JARs should be copied to that directory (full path from the actual WebLogic location which must be installed in the web server).

```
<Web Application Server Home Directory>/server/lib/
wlthint3client.jar
<Web Application Server Home Directory>/../oracle common/modules/
org.codehaus.woodstox.stax2-api.jar
<Web Application Server Home Directory>/../oracle common/modules/
org.glassfish.jersey.core.jersey-client.jar
<Web Application Server Home Directory>/../oracle common/modules/
org.glassfish.jersey.core.jersey-common.jar
<Web Application Server Home Directory>/../oracle common/modules/
org.glassfish.jersey.bundles.repackaged.jersey-guava.jar
<Web Application Server Home Directory>/../oracle common/modules/
org.glassfish.jersey.core.jersey-server.jar
<Web Application Server Home Directory>/../oracle common/modules/
org.glassfish.jersey.media.jersey-media-jaxb.jar
<Web Application Server Home Directory>/../oracle common/modules/
org.glassfish.jersey.media.jersey-media-multipart.jar
if WebLocic 12.2.1.[0-2].0:
```

```
<Web Application Server Home Directory>/../oracle_common/modules/
org.codehaus.woodstox.woodstox-core-asl.jar
if WebLocic is not 12.2.1.[0-2].0:
<Web Application Server Home Directory>/../oracle_common/modules/
com.fasterxml.woodstox.woodstox-core.jar
```

If the Additional JAR directory is configured, the initialSetup process will pull those JARs from that directory. If it is not configured, the initialSetup process will pull those JARs from the Web Application Server Home directory.

#### Special Note to Upgrade from a WebLogic 12.1.3.x Environment

If you are upgrading from an environment which is using WebLogic 12.1.3.x, make sure to follow the steps below prior to the installation:

- 1. Install Oracle WebLogic Server (Fusion Middleware Infrastructure) 12.2.1.4.
- 2. Install Oracle Java SE Development Kit 1.8.0\_261 (if not installed yet).
- 3. Shutdown the application server environment.
- 4. Take a full backup of the application:

\$SPLEBASE

5. Set the environment:

splenviron.sh -e <ENV NAME>

6. Reconfigure the environment to point to the new WebLogic and Java (if upgraded Java as well):

Execute:

configureEnv.sh -i

Update:

```
"Web Java Home Directory" and "Web Application Server Home Directory"
Type <P> to process (no need to rerun initialSetup.sh).
```

7. Set the environment again.

splenviron.sh -e <ENV NAME>

 Upgrade the Oracle Utilities Application Framework to V4.5.0.1.0. install.sh -u

# Chapter 6

# Installing the Application Server Component of Oracle Utilities Application Framework

Installing Oracle Utilities Application Framework ("the framework") is the prerequisite and foundation for installing a framework-based application such as Oracle Utilities Digital Asset Management. This chapter describes the process to install Oracle Utilities Application Framework, including:

- Installation Overview
- Pre-Installation Tasks
- Installing Oracle Utilities Application Framework
- Installing Hibernate 4.1.0

## **Installation Overview**

The installation packages for your Oracle Utilities Application Framework-based application must be downloaded from the Oracle Software Delivery Cloud.

Application server installations are new, you cannot upgrade an existing application server. The database installation can be an initial install or an upgrade install.

Before you proceed with the installation process:

- 1. Complete the database installation/upgrade process. Refer to the Oracle Utilities Digital Asset Management Database Administrator's Guide.
- 2. Make sure that you have installed all the required third-party software as described in Installing Application Server Prerequisite Software.

Once the Oracle Utilities Application Framework installation is successfully completed and the framework application environment is created, Oracle Utilities Digital Asset Management can be installed on top of the framework environment.

You can download the installation packages from the Oracle Software Delivery Cloud.

This section describes how to install a working Oracle Utilities Application Framework Server, which can then be further configured manually to allow for production performance levels.

Application server installation packages delivered for this version are multi-platform and are ready to install on any supported platform (as described in).

# **Pre-Installation Tasks**

#### Hardware and Software Version Prerequisites

Supported Platforms and Hardware Requirements contains all of the available platforms that are required with this release of the product.

#### **Database Installation**

Verify that the database has been installed and is operational. See Oracle Utilities Digital Asset Management Database Administrator's Guide for more information.

#### Installation Prerequisites

Installing Application Server Prerequisite Software describes all preparations that need to be done on the server prior to installing the application server. Please read carefully the server setup requirements and make sure that all prerequisite software is installed and that all required environment variables are set. Correct server setup and proper environment variable settings are an essential prerequisite for successful environment installation.

#### System Architecture Overview

Oracle Utilities Application Framework V4.5.0.1.0 is a decoupled system architecture involving a business service application tier and a web application tier. Typically both will run on the same server, but the design does allow each tier to be installed on separate servers.

The design implements a stateless session bean (EJB technology, under Java EE 7), to provide remote access to service invocations. The root web app and XAI web apps can be configured to access service processing locally (as in previous versions), or to make a remote EJB call to perform the service request. In the latter case, the served containers, effectively, run as very thin servlet wrappers around the remote call.

For all supported application servers except for WebLogic expanded configuration (SDK environment), the deployment is in the form of two Enterprise Archive (ear) Files: SPLService.ear and SPLWeb.ear. Web Archive (war) files are created during the installation process but are not deployed.

#### **Copying and Decompressing Install Media**

To copy and decompress the Oracle Utilities Digital Asset Management installation media:

- 1. Download Oracle Utilities Digital Asset Management V2.0.0.0 from Oracle Software Delivery Cloud (eDelivery) and extract the following:
  - Oracle Utilities Application Framework V4.5.0.1.0 Application Installation Media
  - Oracle Utilities Application Framework V4.5.0.1.0 Single Fix Prerequisite Rollup for Oracle Utilities Digital Asset Management V2.0.0.0.0 (if there is any)
  - Oracle Utilities Customer Care and Billing V2.9.0.1.0 for Multiplatform
  - Oracle Utilities Customer Care and Billing V2.9.0.1.0 Single Fix Prerequisite Rollup for Oracle Utilities Digital Asset Management V2.0.0.0.0 (if there is any)
  - Oracle Utilities Meter Data Management V2.5.0.1.0 Multiplatform
  - Oracle Utilities Work and Asset Management V2.4.0.1.0 Multiplatform
  - Oracle Utilities Digital Asset Management V2.0.0.0 for Multiplatform
  - Oracle Utilities Digital Asset Management V2.0.0.0 Single Fix Prerequisite Rollup for Oracle Utilities Digital Asset Management V2.0.0.0.0 (if there is any)
- 2. Copy the following Oracle Utilities Digital Asset Management files to your local machine:
  - FW-V4.5.0.1.0-Multiplatform
  - C2M-V2.9.0.1.0-FW-PREREQ-MultiPlatform (if there is any)
  - CCB-V2.9.0.1.0-Multiplatform
  - CCB-V2.9.0.1.0-Rollup-MultiPlatform (if there is any)
  - MDM-V2.5.0.1.0-Multiplatform
  - Oracle Utilities Work and Asset Management V2.4.0.1.0 Multiplatform
  - C2M-V2.9.0.1.0-Multiplatform

• C2M-V2.9.0.1.0-Rollup-MultiPlatform (if there is any)

The Oracle Utilities Application Framework V4.5.0.1.0 installation file is delivered in jar format for both UNIX and Windows platforms.

If you are planning to install multiple Oracle Utilities Application Framework V4.5.0.1.0 environments operated by different Oracle Utilities administrator user IDs, you must complete each of the following installation steps for each administrator user ID.

To copy and decompress the install media:

- 1. Login to the application server host with the Oracle Utilities Application Framework administrator user ID.
- 2. Download the Oracle Utilities Application Framework V4.5.0.1.0 Multiplatform from Oracle Software Delivery Cloud.
- 3. Create a temporary directory such as c:\ouaf\temp or /ouaf/temp. (Referred to below as <TEMPDIR>.)

**Note:** This directory must be located outside any current or other working Oracle Utilities application environment. All files that are placed in this directory as a part of the installation can be deleted after completing a successful installation.

- Copy the file FW-V4.5.0.1.0-MultiPlatform.jar from the delivered package to the <TEMPDIR>. If you are using FTP to transfer this file, remember to use the BINARY option for the FTP transfer.
- 5. Decompress the file:

```
cd <TEMPDIR>
jar -xvf FW-V4.5.0.1.0-MultiPlatform.jar
```

**Note:** You will need to have Java JDK installed on the machine used to (un)jar the application server installation package. Please install the JDK that is supported for the install on your platform to be able to use the jar command. This is the location of Java packages:

http://www.oracle.com/technetwork/ java/archive-139210.html

A sub-directory named "FW-V4.5.0.1.0" is created. It contains the installation software for the Oracle Utilities framework application server.

#### Set Permissions for the cistab File in UNIX

Every Oracle Utilities Application Framework environment installed on a server must be registered in the /etc/cistab file located on that server. On UNIX servers, generally only the root user ID has write permissions to the /etc directory. Since the installation process is run by the Oracle administrator user ID (cissys), this user ID may not be able to write to /etc/cistab table.

The install utility checks permissions and if it identifies a lack of the necessary permissions, it generates a script in the <TEMPDIR>/FW-V4.5.0.1.0 directory named cistab\_<SPLENVIRON>.sh. Run the generated script using the root account before continuing with the installation process. The script initializes the cistab file in /etc directory (if it is the first Oracle Utilities Application Framework application environment on the server) and registers a new environment.

The generated script also changes the owner of /etc/cistab file to the Oracle Utilities Application Framework administrator user ID, so that the next time a new environment is created by the same Oracle Utilities Framework administrator user ID, you do not need to run the generated script with the root user ID. Instead the install utility itself proceeds with the registration.

## **Installing Oracle Utilities Application Framework**

This section outlines the steps for installing the Application Framework. It includes the following:

- Installation Process (Brief Description)
- Installation Process (Detailed Description)
- Detailed Description for Configuring the OUAF Keystore

#### Installation Process (Brief Description)

- 1. Login as the Oracle Utilities Framework administrator (the default is cissys on UNIX) or as a user with Administrator privileges (on Windows).
- 2. Configure your application server and any third-party software required for your platform, as outlined in Installing Application Server Prerequisite Software.
- 3. Change directory to the <TEMPDIR>/FW-V4.5.0.1.0 directory.
- 4. Set the following path:

export PATH=/<JAVA\_HOME>/bin:/<JAVA\_HOME>/lib:\$PATH

**Note:** The above command is only applicable on a Unix platform. <JAVA\_HOME> is the location where the JDK has been installed.

5. Start the application installation utility by executing the appropriate script:

#### UNIX:

ksh ./install.sh

#### Windows:

install.cmd

- 6. Follow the messages and instructions that are produced by the application installation utility. Use the completed worksheets in Planning the Installation to assist you.
- 7. Installation of Oracle Utilities Framework Application Server is complete if no errors occurred during installation.

#### Installation Process (Detailed Description)

1. Login to the host server as Oracle Utilities Application Framework administrator.

Login as cissys (on UNIX) or as a user with Administrator privileges (on Windows).

2. Configure application server and third-party software.

Complete all steps outlined in Installing Application Server Prerequisite Software. You will need to obtain specific information for the install.

3. Change directory to the *<TEMPDIR>*/FW-V4.5.0.1.0 directory and start the application installation utility by executing the appropriate script:

Unix:

ksh ./install.sh

#### Windows:

install.cmd

4. On the Environment Installation Options menu, select item 1: Environment ID, Roles, Third Party Software Configuration.

Use the completed Environment ID, Roles, Third Party Software Configuration worksheet in Installation Menu Functionality Overview to complete this step.

5. Select menu item 2: Keystore Options.

Use the completed Keystore Options Worksheet to complete this step. See Installation Menu Functionality Overview.

6. Select menu item 50: Environment Installation Options.

Use the completed Environment Installation Options Worksheet to complete this step. See Installation Menu Functionality Overview.

**Note:** You must create the directory for output (the Log Mount Point). The installation process fails if this directory does not exist.

- Specify the environment mount point, log files mount point, name and the environment directory names for a new installation on a menu screen.
- Specify the web application server type your environment will run with (the default will be WebLogic).
- Specify if you want to install the application viewer module.
- Specify if you want to install the demo certificate generation scripts.
- Specify if you want to install sample custom code.
- Enter P to accept the selected options.
- During this step, the specification of a new environment is checked for validity against /etc/cistab and the permissions on mount points and directories.
- 7. Configure the environment parameters.
  - During this step you will configure environment parameters such as web server hosts and ports, database name, and user ID.
  - The application installation utility shows default values for some configuration options.
  - Use the completed Environment Configuration Worksheet to assist you.

**Note**: Some options require a value for a successful install. It is important to provide these values as described in the previous sections.

• When you are done with the parameters setup, proceed with the option P.

- All of the options will be written in the following File: \$ SPLEBASE/etc/ ENVIRON.INI.
- You will be warned if you did not edit a section. You may proceed if you want to keep the default settings.
- The application installation utility copies the installation media to a new environment.
- The application installation utility generates environment configuration parameters.

The application installation utility automatically executes the script initialSetup.sh (on UNIX) or initialSetup.cmd (on Windows), located in \$SPLEBASE/bin (%SPLEBASE%\bin on Windows) directory. This script populates different application template configuration files with the new environment variables values and completes the rest of the installation steps.

8. Set up environment variables.

Once the ENVIRON.INI file is created and contains the correct environment parameters, the application installation utility starts a sub shell to the current process by executing the splenviron.sh (on UNIX) or splenviron.cmd (on Windows) script, located in \$SPLEBASE/bin (or %SPLEBSE%\etc for Windows) directory. This script sets up all the necessary environment variables and shell settings for the application server to function correctly.

From this point, a number of environment variables have been set up. Some key ones are:

- \$PATH an adjustment to \$PATH is made so that all of the environment scripts and objects will be in the path.
- \$SPLEBASE (%SPLEBASE%) stands for <SPLDIR>/
   <SPLENVIRON> directory
- \$SPLOUTPUT (%SPLOUTPUT%) stands for <SPLDIROUT>/ <SPLENVIRON> directory
- \$SPLENVIRON (%SPLENVIRON%) environment name

For future operations or any post installation steps, you need to first execute the following command to setup your session to the new environment:

#### UNIX:

\$SPLEBASE/bin/splenviron.sh -e <SPLENVIRON>

#### Windows:

%SPLEBASE%\bin\splenviron.cmd -e <SPLENVIRON>

You need to execute this script each time you want to be connected to the specific environment before performing manual operations such as shutdown, startup or performing an additional application product installation.

When you have finished the install process, your current online session will be connected to the new environment.

Refer to Planning the Installation for settings and configuration.

#### **Detailed Description for Configuring the OUAF Keystore**

The following section details the steps required to configure the OUAF keystore.

#### OUAF Keystore

The OUAF Keystore feature secures sensitive data such as passwords and prevents tampering of long login IDs via direct updates to the database. The application server uses an external keystore to store keys for system password and other sensitive system data including user "hashes" that are used to verify the validity of email long login IDs. In order to run the application correctly, the keystore used by the application server must match the data encrypted in the database. If they do not match, the application will not be able to decrypt passwords correct, nor will users be able to log on due to a mismatch of user security hashes.

To help manage the keystore and ensure that the keystore matches the database-encypted data, there is a system check at startup of the application that display warning messages when the system detects that the keystore in use does not match the encrypted data in the database. Thus after any keystore operation, fresh installation of the application, or reconfiguration to point to a different database, the keystore will need to be synchronized with the database. Synchronization of the keystore happens any time ChangeCryptographyKey or ResetCryptography key programs are run.

After running the cryptography programs, it is necessary to reset the database credentials used by the database patching utility with the nvokeDBUpdatePatch.sh|cmd script.

**Note**: The database utility ORADBI does not require the keystore files. Refer to the database documentation for more details.

The following lists the common administrative activities related to the keystore.

#### **Determining Keystore in Use**

You can determine if an existing application server uses a keystore through the existence of the files in the following location. (Use the ls -a option in Unix systems to list all files):

```
<SPLEBASE>/ks/.ouaf_keystore
<SPLEBASE>/ks/.ouaf storepass
```

If there are no files in this location, then the system is not using a keystore. Starting from 4.2.0.2.0, a keystore should be in use.

#### Configuring the Keystore Options

If you would like to customize the keystore options, the Install Menu includes a section for keystore options as shown below. You can access the Install Menu later through (execute configureEnv.sh|cmd -i):

```
2. Keystore options
    Import Keystore Directory:
    Store Type: JCEKS
    Alias: ouaf.system
    Alias Key Algorithm: AES
    Alias Key Size: 128
    HMAC Alias: ouaf.system.hmac
    Padding: PKCS5Padding
    Mode: CBC
```

#### Importing an Existing Keystore

This will import a keystore from an existing environment to the current one. Use this when upgrading from 4.2.0.2.0 or when reconfiguring environments using different keystores and you want them to point to the same database schema (e.g. you want to have more than one application server pointing to the same database schema).

Follow these steps:

- 1. Enter the keystore options from the the install menu or from the configureEnv.sh | cmd –i as above.
- 2. Run initialSetup.sh | cmd –s so that the keystore is imported and appropriate property files are updated.
- 3. Run configureEnv.sh | cmd and re-enter the passwords so they are encrypted with the imported keystore.
- 4. Run initialSetup.sh | cmd again to update property files with the encrypted data.
- 5. Run the following:

```
perl $SPLEBASE/bin/run_java_standalone.plx
com.splwg.shared.common.ChangeCryptographyKey -1 -h
```

6. Run \$SPLEBASE/bin/nvokeDBUpdatePatch.sh|cmd and follow the prompts.

You can use the –h option to obtain help.

#### Upgrading from the Legacy Keystore

This process:

- Synchronizes the keystore to the database
- Regenerates the user hashes
- Re-encrypts any passwords (from the legacy-encrypted passwords) using the current keystore.
- Is used only when upgrading from a framework prior to version 4.2.0.2.0.

Follow these steps:

1. Run the following command:

```
perl $SPLEBASE/bin/run_java_standalone.plx
com.splwg.shared.common.ChangeCryptographyKey -l -h
```

2. Run \$SPLEBASE/bin/nvokeDBUpdatePatch.sh|cmd and follow the prompts. You can use the –h option to obtain help.

#### Forcing the Environment to Use the Current Keystore

This process will:

- Prompt for and encrypt application server-stored passwords
- Synchronize the keystore to the database
- Regenerate the user hashes
- Invalidate any database-stored passwords
- Use this option when, for example, a keystore has been lost, and thus, the system will not be able to decypt the passwords stored in the configuration files or database. All passwords will need to be reentered.

Follow these steps:

- 1. Using configureEnv.sh | cmd, re-enter the menu passwords to encrypt the data.
- 2. Run initialSetup.sh | cmd to update property files with the encrypted data.
- 3. Run the following commands:

```
perl $SPLEBASE/bin/run_java_standalone.plx
com.splwg.shared.common.ResetCryptographyKey
```

- 4. Run \$SPLEBASE/bin/nvokeDBUpdatePatch.sh|cmd and follow the prompts. You can use the –h option to obtain help.
- 5. Re-enter stored password information using the application (example: passwords for reports).

#### Synchronizing the Keystore

This process will:

- Synchronize the keystore to the database
- Regenerate the user hashes
- Follow these instructions only when you are sure the data in the database is encrypted with the current keystore. This is used to synchronize the keystore to the database.

Follow these steps:

1. Run the following:

```
perl $SPLEBASE/bin/run_java_standalone.plx
com.splwg.shared.common.ResetCryptographyKey
```

2. Run \$SPLEBASE/bin/nvokeDBUpdatePatch.sh|cmd and follow the prompts. You can use the –h option to obtain help.

#### Creating a New Keystore

This process will:

- Prompt for and encyrpt new application server-stored passwords
- Synchonize the keystore to the database
- Regenerate user hashes
- Decrypt the passwords using the old keystore and encrypt them using the new keystore.

Follow these steps:

- 1. Copy the old keystore to a temporary directory as a backup measure.
- 2. Run initialSetup.sh | cmd –k to generate the new keystore.
- 3. Using configureEnv.sh | cmd, re-enter the menu passwords to encrypt the data.
- 4. Run initialSetup.sh | cmd to update property files with the encrypted data.
- 5. Run the following:

```
perl $SPLEBASE/bin/run_ java_standalone.plx
-Dcom.oracle.ouaf.system.old.keystore.file={property-value}
-Dcom.oracle.ouaf.system.old.keystore.passwordFileName={property-value}
```

-Dcom.oracle.ouaf.system.old.keystore.type={property-value} -Dcom.oracle.ouaf.system.old.keystore.alias={property-value}

```
-Dcom.oracle.ouaf.system.old.keystore.padding={property-value}
```

```
-Dcom.oracle.ouaf.system.old.keystore.mode={property-value}
```

```
com.splwg.shared.common.ChangeCryptographyKey
```

where {property-value} is related to the old keystore

6. Run \$SPLEBASE/bin/nvokeDBUpdatePatch.sh|cmd and follow the prompts. You can use the –h option to obtain help.

### Installing Hibernate 4.1.0

To install Hibernate 4.1.0 external jar files to the Hibernate 3rd party jars depot:

1. Create a Hibernate jar external depot:

export HIBERNATE\_JAR\_DIR=<Hibernate 3rd party jars depot>

2. Download the hibernate-release-4.1.0.Final.zip file from:

http://sourceforge.net/projects/hibernate/files/hibernate4/

- 3. Click the "4.1.0.Final" link to download the zip file.
- 4. Extract the contents of the archive file:

```
unzip hibernate-release-4.1.0.Final.zip
```

**Note**: You must have Java JDK installed on the machine to use the jar command. Be sure to install the JDK that is supported for your platform.

5. Copy the jar files to your Hibernate jar directory (\$HIBERNATE\_JAR\_DIR):

```
cp hibernate-release-4.1.0.Final/lib/optional/
ehcache/ehcache-core-2.4.3.jar $HIBERNATE_JAR_DIR
cp hibernate-release-4.1.0.Final/lib/optional/
ehcache/hibernate-ehcache-4.1.0.Final.jar $HIBERNATE_JAR_DIR
cp hibernate-release-4.1.0.Final/lib/required/
hibernate-commons-annotations-4.0.1.Final.jar $HIBERNATE_JAR_DIR
cp hibernate-release-4.1.0.Final/lib/required/
hibernate-core-4.1.0.Final.jar $HIBERNATE_JAR_DIR
cp hibernate-release-4.1.0.Final/lib/required/
hibernate-release-4.1.0.Final/lib/required/
hibernate-release-4.1.0.Final/lib/required/
hibernate-release-4.1.0.Final/lib/required/
javassist-3.15.0-GA.jar $HIBERNATE_JAR_DIR
cp hibernate-release-4.1.0.Final/lib/required/
jboss-transaction-api 1.1 spec-1.0.0.Final.jar $HIBERNATE JAR_DIR
```

6. Another package needs to be downloaded in order to get the jboss-logging-3.3.0.Final.jar.

Download the hibernate-search-5.5.4.Final-dist.zip file from:

https://sourceforge.net/projects/hibernate/files/hibernate-search/

- 7. Click the "5.5.4.Final" link to download the zip file.
- 8. Extract the contents of the archive file.

```
unzip hibernate-search-5.5.4.Final-dist.zip
```

9. Copy the jboss-logging-3.3.0.Final.jar file to your Hibernate jar directory (\$HIBERNATE\_JAR\_DIR).

cp hibernate-search-5.5.4.Final/dist/lib/required/jboss-logging-3.3.0.Final.jar to \$HIBERNATE\_JAR\_DIR

# Chapter 7

# Installing Oracle Utilities Digital Asset Management

**Important**! Please note that Oracle Utilities Digital Asset Management is based on Oracle Utilities Customer to Meter and uses the Oracle Utilities Customer to Meter installation process. The installation procedures in this chapter use steps as that of Oracle Utilities Customer to Meter.

This chapter provides instructions to install Oracle Utilities Digital Asset Management.

- Prerequisites
- Installing Oracle Utilities Digital Asset Management Components
  - Installing Oracle Utilities Application Framework V4.5.0.1.0 Prerequisite Single Fixes
  - Installing Oracle Utilities Customer Care and Billing V2.9.0.1.0
  - Installing Oracle Utilities Customer Care and Billing V2.9.0.1.0 Post-release Patches
  - Installing Oracle Utilities Meter Data Management V2.5.0.1.0
  - Installing Oracle Utilities Operational Device Management V2.4.0.1.0
  - Installing Oracle Utilities Digital Asset Management V2.0.0.0.0
  - Installing Oracle Utilities Digital Asset Management V2.0.0.0 Post-release
     Patches

## **Prerequisites**

Before you can install the Oracle Utilities Digital Asset Management components, the following must be installed:

• Oracle Utilities Application Framework V4.5.0.1.0

Refer to Installing the Application Server Component of Oracle Utilities Application Framework for instructions.

# Installing Oracle Utilities Digital Asset Management Components

The Oracle Utilities Digital Asset Management installation includes:

- Installing Oracle Utilities Application Framework V4.5.0.1.0 Prerequisite Single Fixes
- Installing Oracle Utilities Customer Care and Billing V2.9.0.1.0
- Installing Oracle Utilities Customer Care and Billing V2.9.0.1.0 Post-release Patches
- Installing Oracle Utilities Meter Data Management V2.5.0.1.0
- Installing Oracle Utilities Operational Device Management V2.4.0.1.0
- Installing Oracle Utilities Digital Asset Management V2.0.0.0.0
- Installing Oracle Utilities Digital Asset Management V2.0.0.0 Post-release Patches

# Installing Oracle Utilities Application Framework V4.5.0.1.0 Prerequisite Single Fixes

**Note**: This section is applicable only if there are any Oracle Utilities Application Framework prerequisites patches to install.

Oracle Utilities Application Framework patches must be installed prior to installing Oracle Utilities Digital Asset Management.

The patches are available as a convenience roll-up inside the C2M-V2.9.0.1.0-FWPREREQ-MultiPlatform.zip file which is part of the downloaded media pack.

For a list of the patches included in this roll-up, refer to Application Framework Prerequisite Patches.

To install the application and database patches on top of Oracle Utilities Application Framework V4.5.0.1.0:

- 1. Copy the C2M-V29010-FW-PREREQ-MultiPlatform.jar file in the delivered package to a <TEMPDIR>.
- 2. Unjar the file.

```
jar -xvf C2M-V29010-FW-PREREQ-MultiPlatform.jar
```

3. Initialize the Oracle Utilities Application Framework environment that you want to install the patch roll-up into:

#### UNIX

```
$SPLEBASE/bin/splenviron.sh -e $SPLENVIRON
```

#### Windows

\$SPLEBASE\bin\splenviron.cmd -e %SPLENVIRON%

- 4. Install application patches.
  - a. Navigate to the <temp location>/FW-V4.5.0.1.0-Rollup/Application folder.
  - b. Execute the group installation script.

#### UNIX/Linux

```
chmod a+x installSFgroup.sh
chmod a+x FW*/*.sh
./installSFgroup.sh
```

#### Windows

installSFgroup.cmd

#### Installing Oracle Utilities Customer Care and Billing V2.9.0.1.0

This section describes the steps to install Oracle Utilities Customer Care and Billing, including:

- Copying and Decompressing Install Media
- Preparing for the Installation
- Installing the Oracle Utilities Customer Care and Billing Application Component

#### Copying and Decompressing Install Media

The installation file is delivered in jar format for both UNIX and Windows platforms.

Oracle Utilities Digital Asset Management is delivered in a separate installation package for each supported Operating System. Refer to the Supported Platforms section in Supported Platforms and Hardware Requirements for version and installation details regarding the database and operating system versions. Also refer to Installing Application Server Prerequisite Software for the prerequisite third-party software installation instructions.

Download the installation package for your operating system and proceed with the following instructions.

- Login to the host server as the Oracle Utilities Application Framework administrator user ID (default cissys). This is the same user ID that was used to install the Oracle Utilities Application Framework.
- Create a <TEMPDIR> directory on the host server, which is independent of any current or other working Oracle Utilities Digital Asset Management application environment. This can be the same <TEMPDIR> used during the installation of the Oracle Utilities Application Framework.

- 3. Copy the file CCB-V2.9.0.1.0-MultiPlatform.jar in the delivered package to a <TEMPDIR>. To use FTP to transfer this file, make sure to use the BINARY option.
- 4. Decompress the file:

```
cd <TEMPDIR>
jar -xvf CCB-V2.9.0.1.0-MultiPlatform.jar
```

**Note:** You will need to have Java JDK installed on the machine used to (un)jar the application server installation package. Please install the JDK that is supported for the install on your platform to be able to use the jar command. This is the location of Java packages: http://java.sun.com/products/archive/index.html.

For Windows installs, include the location of the JDK in your path before you execute the jar command.

For both Unix and Windows platforms, a sub-directory named CCB.V2.9.0.1.0 is created. The contents of the installation directory are identical for both platforms. The directory contains the install software for the application product.

#### Preparing for the Installation

- Login as an Oracle Utilities Digital Asset Management Administrator (default is "cissys").
- 2. Initialize the Framework environment that you want to install the product into.

#### UNIX:

\$SPLEBASE/bin/splenviron.sh -e \$SPLENVIRON

#### Windows:

\$SPLEBASE\bin\splenviron.cmd -e %SPLENVIRON%

3. Stop the environment if running.

#### Installing the Oracle Utilities Customer Care and Billing Application Component

To install the Oracle Utilities Customer Care and Billing application:

- 1. Change to the <TEMPDIR>/CCB.V2.9.0.1.0 directory.
- 2. Set the following path:

export PATH=<JAVA\_HOME>/bin:\$PATH

**Note:** The above command is only applicable on a Linux platform. <JAVA\_HOME> is the location where the JDK has been installed.

3. Run the following script:

#### UNIX

ksh ./install.sh

#### Windows

install.cmd

**Note:** On UNIX, ensure that you have the proper execute permission on install.sh

- 4. Follow the messages and instructions that are produced by the install utility. Please note that some of the steps may take some time to complete.
- 5. If the install utility execution was not stopped due to errors and you did not interrupt the execution, you have finished the installation of the Oracle Utilities Digital Asset Management Application product.
- 6. Run the following commands:

#### UNIX

```
splenviron.sh -e <ENV_NAME>
configureEnv.sh
Type P and <ENTER> (you don't need to change anything)
splenviron.sh -e <ENV_NAME>
initialSetup.sh
```

#### Windows

```
splenviron.cmd -e <ENV_NAME>
configureEnv.cmd -e <ENV_NAME>
Type P and <ENTER> (you don't need to change anything)
splenviron.cmd -e <ENV_NAME>
initialSetup.cmd
```

7. Start up the environment.

The final step of the installation process is the environment startup. The install utility executes the command spl.sh start (for UNIX) or spl.cmd start (for Windows) to start up the environment. You may start the environment by this command any time. Follow the messages on the screen and check the logs in \$SPLSYSTEMLOGS (%SPLSYSTEMLOGS% on Windows) directory to ensure that the environment was

started successfully. If the startup failed, identify the problem by reviewing the logs, and start up the environment manually while you are connected to the new environment in your online session.

# Installing Oracle Utilities Customer Care and Billing V2.9.0.1.0 Post-release Patches

**Note**: This section is applicable only if there are any Oracle Utilities Customer Care and Billing prerequisites patches to install.

The Oracle Utilities Customer Care and Billing patches must be installed after installing Oracle Utilities Customer Care and Billing.

The patches are available as a convenience rollup inside the CCB-V2.9.0.1.0-Rollup-MultiPlatform.zip file, which is part of the downloaded media pack.

For a list of the patches included in this rollup, refer to Post-release Patches.

To install the application and database patches on top of Oracle Utilities Customer Care and Billing V2.9.0.1.0:

- Copy the CCB-V29010-Rollup-MultiPlatform.jar file in the delivered package to a <TEMPDIR>.
- 2. Unjar the file.

jar -xvf CCB-V29010-Rollup-MultiPlatform.jar

3. Initialize the Oracle Utilities Customer Care and Billing environment where the Oracle Utilities Customer Care and Billing patch rollup has to be installed.

#### UNIX

\$SPLEBASE/bin/splenviron.sh -e \$SPLENVIRON

#### Windows

\$SPLEBASE\bin\splenviron.cmd -e %SPLENVIRON%

- 4. Install application patches.
  - a. Navigate to the <temp location>/CCB-V2.9.0.1.0-Rollup/Application folder.
  - b. Run the group installation script.

#### UNIX/Linux

chmod a+x installSFgroup.sh
chmod a+x CCB\*/\*.sh
./installSFgroup.sh

#### Windows

installSFgroup.cmd

5. Start the environment.

#### Installing Oracle Utilities Meter Data Management V2.5.0.1.0

This section describes how to install the Oracle Utilities Meter Data Management, including:

- Copying and Decompressing the Install Media
- Installing the Oracle Utilities Meter Data Management Application Component

To proceed with the Oracle Utilities Meter Data Management installation you need to be connected to the target Oracle Utilities Application Framework environment.

#### Copying and Decompressing the Install Media

The Oracle Utilities Meter Data Management installation file is delivered in jar format for UNIX .

To copy and decompress the install media:

- 1. Login to the application server host with the Oracle Utilities Application Framework administrator user ID.
- 2. Download the Oracle Utilities Meter Data Management V2.5.0.1.0 Multiplatform.zip from Oracle Software Delivery Cloud.
- Create a temporary directory such as c:\ouaf\temp or /ouaf/temp. (Referred to below as <TEMPDIR>)

**Note**: This directory must be located outside any current or other working Oracle Utilities application environment. All files that are placed in this directory as a part of the installation can be deleted after completing a successful installation.

- Unzip Oracle Utilities Meter Data Management V2.5.0.1.0 Multiplatform.zip to get the file MDM\_V2.5.0.1.0.zip from the delivered package and copy to the <TEMPDIR>. To use FTP to transfer this file, use the BINARY option.
- 5. Decompress the file:

```
cd <TEMPDIR>
unzip MDM_V2.5.0.1.0.zip
cd App
```

For UNIX and Windows platforms, a sub-directory named MDM.V2.5.0.1.0 is created. The contents of the installation directory are identical for both platforms. The directory contains the install software for the application product.

#### Installing the Oracle Utilities Meter Data Management Application Component

To install the Oracle Utilities Meter Data Management application component:

- 1. Login to the application server host as Oracle Utilities Application Framework Administrator (default cissys).
- 2. Change directory:

cd <install\_dir>/bin

where <install\_dir> is the location where the Oracle Utilities Application Framework application component is installed.

3. Initialize the environment by running the appropriate command:

UNIX

./splenviron.sh -e <ENV NAME>

#### Windows

splenviron.cmd -e <ENV NAME>

- 4. Navigate to <TEMPDIR>/MDM.V2.5.0.1.0 directory.
- 5. Run the install script.

**Note:** On UNIX, ensure that you have the proper execute permission on install.sh.

#### UNIX

ksh ./install.sh

#### Windows

install.cmd

6. Choose option P to proceed with the installation.

**Note:** The rest of the menu items can be ignored if you are installing only Oracle Utilities Meter Data Management.

The Oracle Utilities Meter Data Management installation is complete if no errors occurred during the installation.

#### Installing Oracle Utilities Operational Device Management V2.4.0.1.0

**Important**! Note that the Oracle Utilities Operational Device Management installation is not different from that of Oracle Utilities Work and Asset Management installation. Installing Oracle Utilities Work and Asset Management will install Oracle Utilities Operational Device Management also.

This section describes how to install the Oracle Utilities Work and Asset Management application component, including:

- Copying and Decompressing the Oracle Utilities Work and Asset Management Install Media
- Installing the Oracle Utilities Work and Asset Management Application
   Component

#### Copying and Decompressing the Oracle Utilities Work and Asset Management Install Media

The Oracle Utilities Work and Asset Management installation file is delivered in jar format for both UNIX and Windows platforms.

To copy and decompress the install media:

- Login to the application server host as the administrator user ID (default cissys). This
  is the same user ID that was used to install the Oracle Utilities Application
  Framework.
- Download the Oracle Utilities Work and Asset Management V2.4.0.1.0 Multiplatform zip file from Oracle Software Delivery Cloud.
- Create a <TEMPDIR> directory on the host server, which is independent of any current or other working Oracle Utilities Work and Asset Management application environment.

This can be the same <TEMPDIR> used during the installation of the Oracle Utilities Application Framework.

- 4. Copy the WAM-V2.4.0.1.0-Multiplatform.jar file in the delivered package to a <TEMPDIR> on your host server. If you are using FTP to transfer this file, remember to use the BINARY option for the FTP transfer.
- 5. Decompress the file.

cd <TEMPDIR>
jar -xvf WAM-V2.4.0.1.0-Multiplatform.jar

For Windows installations, include the location of the JDK in your path before you execute the jar command.

A sub-directory W1.V2.4.0.1.0 is created for both UNIX and Windows platforms. The contents of the installation directory are identical for both platforms. The directory contains the install software for the application product.

#### Installing the Oracle Utilities Work and Asset Management Application Component

Follow these steps to install the Oracle Utilities Work and Asset Management application component:

- 1. Login to the application server host as the administrator user ID (default cissys).
- 2. Change the directory.

cd <install\_dir>

where <install\_dir> is the location where the Oracle Utilities Application Framework V4.5.0.1.0 base application component is installed.

3. Initialize the environment.

#### UNIX

./splenviron.sh -e <ENV NAME>

#### Windows

splenviron.cmd -e <ENV NAME>

 Change to the <TEMPDIR>/W1.V2.4.0.1.0 directory where <install\_dir> is the Oracle Utilities Work and Asset Management application component installation directory.

**Note**: On UNIX, ensure that you have the proper execute permission on install.sh.

#### UNIX

ksh ./install.sh

#### Windows

install.cmd

5. Initialize the environment.

#### UNIX

./splenviron.sh -e <ENV NAME>

#### Windows

splenviron.cmd -e <ENV NAME>

#### Installing Oracle Utilities Digital Asset Management V2.0.0.0.0

This section describes how to install Oracle Utilities Digital Asset Management, including:

- Copying and Decompressing the Install Media
- Installing the Oracle Utilities Digital Asset Management Application Component

#### Copying and Decompressing the Install Media

The installation file is delivered in jar format for both UNIX and Windows platforms.

Oracle Utilities Digital Asset Management is delivered as a separate installation package that can be downloaded along with Oracle Utilities Digital Asset Management V2.0.0.0.

Download the installation package and proceed as follows:

- 1. Login to the host server as the Oracle Utilities Application Framework administrator user ID (default cissys). This is the same user ID that was used to install the Oracle Utilities Application Framework.
- 2. Create a <TEMPDIR> directory on the application server, which is independent of any current or other working Oracle Utilities Digital Asset Management application environment. This can be the same <TEMPDIR> used during the installation of the Oracle Utilities Application Framework.
- 3. Copy the C2M.V2.9.0.1.0-MultiPlatform.jar file in the delivered package to a <TEMPDIR> on your application server. If you are using FTP to transfer this file, remember to use the BINARY option for the FTP transfer.
- 4. Decompress the file:

```
cd <TEMPDIR>
jar -xvf C2M-V2.9.0.1.0-MultiPlatform.jar
```

For UNIX platform, a sub-directory named C2M.V2.9.0.1.0 is created. The contents of the installation directory are identical for both platforms. The directory contains the install software for the application.

#### Installing the Oracle Utilities Digital Asset Management Application Component

This section outlines the steps to install Oracle Utilities Digital Asset Management.

#### Preparing for the Installation

- 1. Login as an Oracle Utilities Digital Asset Management administrator (default cissys).
- 2. Initialize the Oracle Utilities Application Framework environment where the product should be installed.

#### UNIX

./splenviron.sh -e \$SPLENVIRON

#### Windows

splenviron.cmd -e <ENV NAME>

3. Stop the environment if running.

#### Installing the Application

- 1. Change to the <TEMPDIR>/C2M.V2.9.0.1.0 directory.
- 2. Run the following script.

#### UNIX

ksh ./install.sh

#### Windows

install.cmd

**Note:** On UNIX, ensure that you have the proper execute permission on install.sh.

The Configuration menu for the Oracle Utilities Digital Asset Management application appears.

- 3. Choose option **P** to proceed with the installation (you need not modify anything).
- 4. Start up the environment.

Follow the message on the screen and review the logs in the \$SPLSYSTEMLOGS directory to ensure that the environment was started successfully.

If the startup failed, identify the problem by reviewing the logs. Resolve any issues before attempting to restart the environment.

**Note**: while starting the first time, log into the WebLogic console and provide system access to the 'cisusers' role. The WebLogic console application can be accessed through the following URL: http:// <hostname>:<portname>/console.

#### Installing Oracle Utilities Digital Asset Management V2.0.0.0.0 Post-release Patches

**Note**: This section is applicable only if there are any Oracle Utilities Digital Asset Management prerequisites patches to install.

Oracle Utilities Digital Asset Management patches must be installed after installing Oracle Utilities Digital Asset Management.

The patches are available as a convenience rollup inside the C2M-V2.9.0.1.0-Rollup-MultiPlatform.zip file, which is part of the downloaded media pack.

For a list of the patches included in this rollup, refer to Post-release Patches.

To install the application and database patches on top of Oracle Utilities Digital Asset Management 2.0.0.0.0:

- Copy the C2M-V29010-Rollup-MultiPlatform.jar file in the delivered package to a <TEMPDIR>.
- 2. Unjar the file.

jar -xvf C2M-V29010-Rollup-MultiPlatform.jar

3. Initialize the Oracle Utilities Digital Asset Management environment where the Oracle Utilities Digital Asset Management patch rollup has to be installed.

#### UNIX

\$SPLEBASE/bin/splenviron.sh -e \$SPLENVIRON

#### Windows

\$SPLEBASE\bin\splenviron.cmd -e %SPLENVIRON%

- 4. Install application patches.
  - a. Navigate to the <temp location>/C2M-V2.9.0.1.0-Rollup/Application folder.

b. Run the group installation script.

#### UNIX/Linux

```
chmod a+x installSFgroup.sh
chmod a+x C2M*/*.sh
./installSFgroup.sh
```

#### Windows

installSFgroup.cmd

5. Start the environment.

# Chapter 8

# **Additional Tasks**

This chapter describes tasks that should be completed after installing Oracle Utilities Digital Asset Management, including:

- Importing Self-Signed Certificates
- Customizing Configuration Files
- Integrating Existing Customer Modifications
- Building Javadocs Indexes
- Building Javadocs Indexes
- Configuring the Environment for Batch Processing
- Customizing the Logo
- Deploying Inbound Web Services (IWS)
- Domain Templates
- Database Patching

# Importing Self-Signed Certificates

If you are using self-signed certificates and the Inbound Web Services (IWS) feature, then it is necessary to import these certificates into the OUAF truststore file.

Make sure to perform these steps before deploying the IWS application.

To import the self-signed certificates into the OUAF truststore:

- 1. Start WebLogic.
- 2. Initialize a command shell and setup the environment.

#### UNIX

\$SPLEBASE/bin/splenviron.sh -e \$SPLENVIRON

#### For example:

/ouaf/TEST\_ENVIRON1/bin/splenviron.sh -e TEST\_ENVIRON1

#### Windows

%SPLEBASE%\bin\splenviron.cmd -e %SPLENVIRON%

For example:

D:\ouaf\TEST ENVIRON1\bin\splenviron.cmd -e TEST ENVIRON1

3. Generate all information.

#### UNIX

\$SPLEBASE/bin/initialSetup.sh -i

#### Windows

%SPLEBASE%\bin\ initialSetup.cmd -i

# **Customizing Configuration Files**

To make customer modifications to various configuration files, create a 'CM copy' of the template file or user exit instead. This preserves the changes whenever initialSetup is executed; else, the changes to the delivered template files will be lost if it is patched in the future.

Below is a sample procedure to customize Hibernate properties of the SPLWeb web application:

- 1. Locate the hibernate.properties.template in the \$SPLEBASE/templates directory.
- 2. Copy the file to cm.hibernate.properties.template.
- 3. Apply the changes to cm.hibernate.properties.template.
- 4. Update the application war file with the latest changes:

#### Unix:

\$SPLEBASE/bin/initialSetup.sh

#### Windows:

%SPLEBASE%\bin\initialSetup.cmd
Refer to the Oracle Utilities Application Framework SDK documentation for more details.

## **Centralized Properties Customization**

This feature gives the ability to add, modify, and remove properties in one file. The properties are propagated to the specified property files. The template process, which is part of the initialSetup step, will look at the files etc/cm\_properties.ini (this can be created as a Customer Customization), if the file exists the content will be processed for the relevant properties.

**Note:** Product teams might use this file format: etc/ <PROD>\_properties.ini (where <PROD> could be one of the list of installed products included in etc/PRODUCT.txt). If it exits it will be processed as well.

## cm\_properties.ini examples

Type of entries that could be included into cm\_properties.ini and relevant type of action:

<PROPERTIES\_FILE>:<PROPERTY\_NAME>=<VALUE>

- Override <PROPERTY\_NAME> in <PROPERTIES\_FILE> with <VALUE> if exists.
- Insert <PROPERTY\_NAME> in <PROPERTIES\_FILE> with <VALUE> it doesn't exists.

#### <PROPERTY\_NAME>=<VALUE>

 Override <PROPERTY\_NAME> in all property files with <VALUE>, if <PROPERTY\_NAME> exists.

<PROPERTIES\_FILE>:<PROPERTY\_NAME>=[DELETE]

• Remove <PROPERTY\_NAME> from <PROPERTIES\_FILE> if exists.

## <PROPERTY\_NAME>=[DELETE]

• Remove <PROPERTY\_NAME> from all property files, if <PROPERTY\_NAME> exists.

Template example: hibernate.service.properties.template

```
hibernate.user = @DBUSER@
hibernate.pass = @DBPASS@
hibernate.ucp.validate connection = true
```

## ENVIRON.INI example

DBUSER=cisadm

#### cm\_properties.ini example

```
hibernate.service.properties.template:hibernate.user=clouduser
hibernate.password=cloudpwd
hibernate.iws.properties.template:hibernate.user=clouduser
hibernate.service.properties.template:hibernate.ucp.validate_conne
ction=[DELETE]
hibernate.service.properties.template:new.property=test
```

#### hibernate.service.properties generated properties file result

### The following line was overridden because <PROD>\_properties.ini
file setting:
hibernate.user=clouduser
### The following line was overridden because <PROD>\_properties.ini
file setting:
hibernate.password=cloudpwd
### The following line was deleted because <PROD>\_properties.ini
file setting:
# hibernate.ucp.validate\_connection = true
### The following line was appended because <PROD>\_properties.ini
file setting:
new.property = test

## hibernate.iws.properties generated properties file result

```
### The following line was overridden because <PROD>_properties.ini
file setting:
hibernate.user=clouduser
### The following line was overridden because <PROD>_properties.ini
file setting:
hibernate.password=cloudpwd
```

## Integrating Existing Customer Modifications

Existing Customer Modifications (CM) applied to an application server on an earlier release cannot be applied directly to a later version. CM code needs to be applied from an SDK version compatible with this release.

Refer to SDK documentation for more information about migrating CM code.

## **Building Javadocs Indexes**

Rebuilding Javadoc indexes is already part of generating application viewer above. However, there are times when you need to run it separately. For example, this is required after customer modifications (CM) have been applied to an environment when it includes Java code.

To rebuild the Javadoc indexes:

## Windows

%SPLEBASE%\bin\buildJavadocsIndex.cmd

## UNIX

ksh \$SPLEBASE/bin/buildJavadocsIndex.sh

## **Configuring the Environment for Batch Processing**

Refer to the *Server Administration Guide* for information about configuring the environment for batch processing.

## **Customizing the Logo**

To replace the Oracle Utilities logo on the main menu with another image, put the new image <customer\_logo\_file>.png file into the directory \$SPLEBASE/etc/conf/root/cm and create a new "External" Navigation Key called CM\_logoImage.

To do that, run the Oracle Utilities application from the browser with the parameters: http://<hostname>:<port>/cis.jsp?utilities=true&tools=true. From the Admin menu, select Navigation Key. Add the above Navigation Key with its corresponding URL Override path. The syntax for the URL path is:

## Windows

http://<host name>:<port>/<Web Context>/cm/<customer\_logo\_file>.png

## UNIX

http://<host name>:<port>/<Web Context>/cm/<customer\_logo\_file>.png

The root directory may be deployed in war file format for runtime environment (SPLApp.war). Use provided utilities to incorporate your cm directory into SPLApp.war file.

## Deploying Inbound Web Services (IWS)

All existing XAI Inbound Services have been duplicated as Inbound Web Services. The application no longer supports XAI. The duplicated services are designed to work seamlessly in this release, and customers providing custom services are encouraged to migrate to Inbound Web Services to take full advantage of the new, more efficient web service technology.

For more information about migrating from XAI to IWS, please refer to *Migrating from* XAI to IWS Oracle Utilities Application Framework (Doc ID 1644914.1) on My Oracle Support.

Follow these steps to deploy IWS:

## UNIX

1. Enable the Web Services Functionality.

```
cd $SPLEBASE/bin
configureEnv.sh -a
```

Select option **50** and set the option "Enable Web Services Functionality" to true. Enter **P** to process.

2. Execute initialSetup.sh as shown below:

```
cd $SPLEBASE/bin
ksh ./initialSetup.sh
```

3. Set the classpath.

```
$ CLASSPATH=$WL_HOME/server/lib/weblogic.jar:$CLASSPATH
```

```
$ export CLASSPATH
```

```
$ cd $SPLEBASE/bin
```

4. Run the following command:

```
$ java weblogic.Admin -username <username> -password <password>
STOREUSERCONFIG -userconfigfile $SPLEBASE/etc/.wlsuserconfig -
userkeyfile $SPLEBASE/etc/.wlsuserkey
```

Select y.

5. Execute the below step in \$SPLEBASE/bin. Make sure that the application server is up and running.

ksh ./iwsdeploy.sh

## Windows

1. Enable the Web Services Functionality.

cd %SPLEBASE%\bin

2. Execute configureEnv.cmd –a.

Select option **50** and set the option "Enable Web Services Functionality" to true. Enter **P** to process.

3. Execute initialSetup.cmd.

cd %SPLEBASE%\bin initialSetup.cmd

4. Set the classpath.

set CLASSPATH=%WL\_HOME%\server\lib\weblogic.jar;%CLASSPATH%

5. Execute the following command:

java weblogic.Admin -username system -password ouafadmin STOREUSERCONFIG -userconfigfile %SPLEBASE%\etc\.wlsuserconfig userkeyfile %SPLEBASE%\etc\.wlsuserkey

Select y.

6. Execute the following command in %SPLEBASE%\bin. Make sure the application server is up and running.

iwsdeploy.cmd

## **Domain Templates**

Configure the WebLogic application server to deploy it. Refer to the Oracle WebLogic 12.2.1.x Configuration Guide for Oracle Utilities Framework (Doc ID 2413918.1) on My Oracle Support for more details.

## Update Domain Home Location

The following update in the configuration indicates if the embedded configuration is being utilized or if the environment is a native installation to WebLogic. When this item is populated in the environment, the delivered base tools will be able to identify that the starting and stopping of the environment are being done under the domain home.

- 1. Initialize the Environment: splenviron.sh -e <Environment\_Name>
- 2. Execute: configureEnv.sh -a

3. Select Menu Item: 52. Advanced Web Application Configuration

\_\_\_\_\_\_

4. 02. Configuration Option: Domain Home Location

Current Value <ENTER>:

The Weblogic Domain Home location, when this parameter is populated you will need to use the native Weblogic tools for maintenance (starting, stopping, deployment, and undeployment).

Enter Value: < Enter your domain home location>

5. Once the Domain Home location has been completed, enter <P>.

## **Database Patching**

The database patching utility is delivered under SPLEBASE and is Java-based so you are able to create a standalone package to be able to install database patches on a separate server that has Java 8 installed. You can also install database patches using the components that are delivered under SPLEBASE without the need to move the database patching utility to a different server.

The following is an overview of the process to install database patches on a separate server. You will need to create a jar file containing the utilities and supporting files to allow you to run the database patch installer on another server.

To generate the jar file:

1. Initialize a command shell:

The scripts that are provided with the system need to be run from a shell prompt on the machine where you installed the application server. Before such scripts can be run the shell must be "initialized" by running the splenviron script provided with the system.

## UNIX

Log on to your UNIX box as the Oracle Utilities Administrator (default cissys) and open a shell prompt.

In the following example, replace the variables:

- \$SPLEBASE with the full directory name that you installed the application into.
- \$SPLENVIRON with the name you gave to the environment at installation time.

To initialize the environment enter:

```
$SPLEBASE/bin/splenviron.sh -e $SPLENVIRON
```

For example:

```
/ouaf/DEMO/bin/splenviron.sh -e DEMO
```

## Windows

The command window should be opened on the Windows server that you installed the application on.

In the below example you should replace the following variables:

- %SPLEBASE%: The full directory name that you installed the application into.
- %SPLENVIRON%: The name you gave to the environment at installation time.

To initialize the environment, type the following in your command prompt:

%SPLEBASE%\bin\splenviron.cmd -e %SPLENVIRON%

## For example:

D:\ouaf\DEMO\bin\splenviron.cmd -e DEMO

2. Execute the following script to generate the jar file.

## UNIX

ksh \$SPLEBASE/bin/createDBStandlone.sh

#### Windows

%SPLEBASE%\bin\createDBStandlone.cmd

**Note**: By default, the output jar db\_patch\_standalone.jar is created in SPLEBASE/tools/dbstandalone. You can use the –l option to change the default directory.

- 3. Transfer the generated jar (db\_patch\_standalone.jar) to the Windows/Unix machine where you want to run the database patching utility.
- 4. Extract the contents of the archive file:

jar xvf db\_patch\_standalone.jar

**Note**: You must have Java 8 JDK installed on the machine to use the jar command. Be sure to install the JDK that is supported for your platform.

#### **Overview of Database Patching Application**

The database patching utility requires you have Java 7 JDK installed on the machine to execute the database patch application process.

The patch application process will perform following items to account for executing patch application under SPLEBASE or on a standalone server.

The database patch application utility will look do the following when it is executed:

• Checks to see if the environment variable \$SPLEBASE is set.

If the \$SPLEBASE variable is set, the utility uses the libraries under \$SPLEBASE to apply the patch.

• When the \$SPLEBASE is not set, the utility checks to see if the TOOLSBIN environment variable is set.

If the TOOLSBIN is set, the utility uses the libraries under the TOOLSBIN location.

• When both SPLEBASE and TOOLSBIN environment are not set, the utility prompts for the location of the TOOLSBIN.

The TOOLSBIN is the location of the of the application scripts ouafDatabasePatch.sh[cmd].

#### Unix Example

The TOOLSBIN location would be set to /ouaf/dbpatch/bin

```
export TOOLSBIN=/ouaf/dbpatch/bin
```

Unix Sample - Database Patch Application (ouafDatabasePatch.sh)

**Note**: The default permissions (ouafDatabasePatch.sh), may need to be adjusted to be executed by your user and group, when applying database fixes.

Sample Execution – Passing a Password

```
./ouafDatabasePatch.sh -x ouafadm -p "-t 0 -d
CISADM_Z1_12C_43030_BLD001,slc04lds:1522:Z143Q12C"
```

• Sample Execution – Prompting for a Password

./ouafDatabasePatch.sh -p "-t 0 -d CISADM\_Z1\_12C\_43030\_BLD001,slc04lds:1522:Z143Q12C"

• Sample Execution - passing in the tools bin location

```
/ouafDatabasePatch.sh -u
ouafDatabasePatch.sh [-h] [-u] [-v] [-x] [-t tools dir] [-p
ouafparms]
-h displays help of ouafpatch
-u displays usage of ouafDatabasePatch.sh
-v displays version of ouafpatch
-x password to be passed to ouafpatch
-b location of the tools bin directory
-p parameters directly passed to ouafpatch must be the last
parameter passed and be enclosed with quotes
```

## WINDOWS Example

The TOOLSBIN location would be set to c:\ouaf\dbpatch\bin

```
SET TOOLSBIN=c:\ouaf\dbpatch\bin
```

Windows Sample - Database Patch Application (ouafDatabasePatch.cmd)

Sample Execution – Passing a Password

ouafDatabasePatch.cmd -x password -p "-t O -d SCHEMA\_NAME,DBSERVER:DBPORT:DBSID"

• Sample Execution – Prompting for a Password

ouafDatabasePatch.cmd –p "-t O -d SCHEMA\_NAME,DBSERVER:DBPORT:DBSID C"

Sample Execution - passing in the tools bin location

ouafDatabasePatch.cmd -b "C:\temp\db\_patch\_standalone\bin" -p "-t O -d SCHEMA\_NAME,DBSERVER:DBPORT:DBSID -c C:\temp\dbrollup\CDXPatch2\CDXPatch.ini"

Windows Sample Usage:

```
ouafDatabasePatch.cmd -u
USAGE:
USAGE:ouafDatabasePatch.cmd[-h] [-u] [-v] [-x] [-b tools dir] [-p
ouafparms]
```

| USAGE: | -h | displays help of ouafpatch              |
|--------|----|-----------------------------------------|
| USAGE: | -u | displays usage of ouafDatabasePatch.cmd |
| USAGE: | -v | displays version of ouafpatch           |
| USAGE: | -x | password to be passed to ouafpatch      |
| USAGE: | -b | location of the tools bin directory     |
| USAGE: | -p | parameters directly passed to ouafpatch |
| USAGE: |    | must be enclosed with quotes: " "       |
| USAGE: |    |                                         |
| USAGE: |    |                                         |
| USAGE: |    |                                         |

# Appendix A

## **Application Framework Prerequisite Patches**

The following Oracle Utilities Application Framework prerequisite patches have to be installed in this Oracle Utilities Digital Asset Management release:

• BUG 34671875 - DROPDOWN FIELDS ARE GREYED OUT BUT ENTERABLE

# Appendix B

## **Oracle Utilities Digital Asset Management Fixes**

The following table lists the following product fixes Oracle Utilities Customer Care and Billing, Oracle Utilities Meter Data Management, Oracle Utilities Operational Device Management, and Oracle Utilities Digital Asset Management product fixes included in this release:

| Bug Number                  | Description                                                                                                    |
|-----------------------------|----------------------------------------------------------------------------------------------------|
| Oracle Utilities Customer C | Care and Billing                                                                                                    |
| 31538164                    | CHANGE THE RESOURCE URI COMPONENT TO<br>PLURAL(CUSTOMERCONTACT TO<br>CUSTOMERCONTACTS) AND ADD UNDERSCORE<br>TO DATA LIST |
| 33083792                    | COPY OF 32902868 - CASE TYPE: PIN -<br>CHARACTERISTICS ARE NOT PROPERLY SORTED                                            |
| 33766833                    | COPY OF BUG 33746806 - PAYMENT REJECTED<br>ALERT IS BEING DISPLAYED MULTIPLE TIMES                                        |
| 34244161                    | COPY OF 33998076 - INCORRECT INITIAL AND<br>CLOSING ESTIMATED BILL SEGMENT PERIOD                                         |
| 34281955                    | COPY OF 34165600 - RATE SCHEDULE TREE DOES<br>NOT SHOW UP FOR CERTAIN COMBINATION                                         |
| 34292910                    | COPY OF 34292441 - ANSWER TEXT IN DATE/TIME<br>FORMAT IS SAVED BASED FROM DISPLAY PROFILE                                 |
| 34310515                    | COPY OF 34310334 - COMPILE ERROR IN PROCESS<br>NOTIFICATION INSTANCE (C1PRCNTFINST) SCRIPT                                |
| 34311406                    | COPY OF 33912467 - COPY OF 33578816 - URI<br>WHITELIST VALIDATION ERROR WHILE RUNNING<br>BATCH RTTYPOST                   |
| 34326197                    | COPY OF 32560145 - MEASUREMENT NOT FOUND<br>FOR MEASURING COMPONENT                                                       |
| 34327089                    | REMOVE WEB USER ROLE VALIDATION FROM<br>CONNECTED ACCOUNTS APIS                                                           |
| 34330626                    | NOTIFICATION EVENT TYPE MO - FIXES                                                                                        |

| Bug Number | Description                                                                                                    |
|------------|----------------------------------------------------------------------------------------------------|
| 34331728   | COPY OF 34120693 - LANDLORD REVERSION<br>ALGORITHMS ALWAYS EXECUTING EVEN AFTER<br>IT IS SET TO NOT REVERT                  |
| 34349484   | COPY OF BUG 34142762 - SWITCHING TO PAPERLESS<br>BILLING IS NOT WORKING ON TRANSFER SERVICE<br>PROCESS FLOW [MAIN]          |
| 34353894   | COPY OF 34278943 - CASE FILTER IS SHOWING<br>OTHER CASE TPE OTHER THAN THE ONE<br>SELECTED                                  |
| 34355755   | COPY OF 30051059 - C1-SMSYX NOT EXTRACTING<br>RECORDS IN SEQUENCE OF METER REMOVE<br>FOLLOWED BY METER INSTALL              |
| 34356526   | COPY OF 34356507 - INSIGHT - HIGHLIGHT OPEN<br>SERVICE CALL - NPE                                                           |
| 34357506   | COPY OF 34269681 - RES START SERVICE AUTO PAY -<br>NAME FIELD IS REQUIRED [MAIN]                                            |
| 34357526   | COPY OF 33721286 - DIFFERENCE IN BEHAVIOR OF<br>RATING ENGINES BETWEEN C2M / BCS VS CCB 2.4                                 |
| 34363807   | SERVICE CALL PROCESS FLOW - VALIDATE<br>ADDRESS NOT HIDDEN                                                                  |
| 34373156   | COPY OF 33503705 - CUSTOMER INSIGHT IS NOT<br>WORKING ON SOME CONTROL CENTRAL ALERTS                                        |
| 34374753   | COPY OF 33989494 - THE SA ROLE<br>FLAG(SPR_MKT_OPT_SA_ROLE_FLG) IN<br>C1PAYMSPR ALGORITHM SHOULD BE MADE AS<br>CONFIGURABLE |
| 34376800   | COPY OF 34036834 - SA PROCEEDS TO BE BILLED<br>EVEN IF SA TYPE'S BILL ELIGIBILITY IS<br>'INELIGIBLE'                        |
| 34378005   | COPY OF 34325635 - UNABLE TO SAVE SOFT<br>PARAMETERS FOR SOME BATCH CONTROLS                                                |
| 34383157   | COPY OF 34091273 - PAYMENTUS ISSUES                                                                                         |
| 34385965   | COPY OF 34332619 - EXISTING PERSON<br>IDENTIFIERS SHOULD BE MASKED                                                          |
| 34390632   | COPY OF 34337163 - DEADLOCK ISSUE ADDING/<br>REMOVING LANDLORD FOR PREMISE<br>MANAGEMENT                                    |
| 34393661   | COPY OF 34385235 - SERVICE CALL ID IS EXPECTED<br>INSTEAD OF SERVICE CALL NUMBER                                            |
| 34396601   | COPY OF 34198232 - DEACTIVATE BUTTON IS NOT<br>WORKING IN THE SELF-SERVICE TASK PORTAL                                      |

| Bug Number | Description                                                                                                    |
|------------|----------------------------------------------------------------------------------------------------|
| 34416194   | COPY OF 33840907 - WHEN STARTING SA WITH<br>START PREMISE SPS START METHOD, ALLOW<br>ESTIMATES NOT DEFAULTED FROM SA TYPE<br>[MAIN] |
| 34457774   | COPY OF 34333283 - PROCESS FLOW: CONTACT<br>DETAIL VALUE IS NOT FORMATTED WHEN<br>ADDING A NEW PERSON CONTACT                       |
| 34458015   | COPY OF 34305107 - UPGRADE EXISTING PA<br>REQUEST WITH CHARACTERISTICS                                                              |
| 34458199   | COPY OF 34328014 - PROCESS FLOW: UNABLE TO<br>PROVIDE CUSTOMER CONTACT COMMENT IN<br>STOP SERVICE [MAIN]                            |
| 34459161   | COPY OF 34319281 - CSR STOP SERVICE: NON-SP<br>BASED SAS ARE NOT SHOWING UP ON SERVICES<br>TO STOP PANEL                            |
| 34476634   | COPY OF 34418178 - CONVERSION- NEED ABILITY<br>TO INSERT CI_ADJ_CALC_LN RECORDS INTO<br>CISADM SCHEMA                               |
| 34483539   | COPY OF 34252500 - 2.8 - CUSTOMER 360 PORTAL -<br>CUSTOMER ACTIVITY HISTORY ZONE IS TIMING<br>OUT                                   |
| 34485988   | COPY OF 34418543 - SA TYPE SPECIAL ROLE FLAG<br>CANNOT BE SET IF SA TYPE OPTION EXISTS                                              |
| 34502015   | COPY OF 34360867 - PROCESS FLOW: ERROR IS<br>RAISED WHEN MULTIPLE PERSON CONTACTS ARE<br>PROVIDED [MAIN]                            |
| 34521217   | COPY OF 34493068 - IN REDWOOD THE PERSON ID<br>DOES NOT POPULATE ON ACCOUNT<br>MANAGEMENT                                           |
| 34522212   | CCB 29010 - AT LEAST 1 START OPTION MUST BE<br>SELECTED FROM THE LIST OF START OPTIONS ON<br>SST W/O SA TYPE START OPTION           |
| 34525717   | COPY OF 34206169 - CMA ISSUES                                                                                                    |
| 34527810   | COPY OF 31927996 - ISSUE WITH CALC RULE<br>Eligibility criteria when sa has abolished<br>and active sp's                            |
| 34544471   | COPY OF 34506757 - CMTPRCSH - BATCH<br>PERFORMANCE. INDEX REQUEST AND<br>RECOMMENDATION REQUEST.                                    |
| 34544957   | FINANCIALHISTORY API IS RETURNING<br>INCORRECT HASMORE AND TOTALRECORDS<br>VALUE IN THE RESPONSE WHEN A QUERY PARAM<br>IS PROVIDED  |

| Bug Number | Description                                                                                                    |
|------------|----------------------------------------------------------------------------------------------------|
| 34551603   | COPY OF 33973617 - RIGHTNOW MASTER<br>Configuration Issue                                                                      |
| 34553669   | COPY OF 34077791 - UNABLE TO COMPLETE THE<br>CUSTOMER SERVICE REQUEST OF THE STOP<br>SERVICE                                   |
| 34563710   | COPY OF 34090570 - POS ID CHECK ALGORITHM<br>EXTENSION                                                                         |
| 34567903   | COPY OF 34538657 - DUPLICATE SYNC REQUESTS<br>SHOWING IN SYNC REQUEST SEARCH RESULTS<br>[MAIN]                                 |
| 34568552   | COPY OF 34495499 - START/STOP/TRANS REQUESTS<br>THROW SYSTEM ERROR WHEN THE ACCT-PER HAS<br>ADDRESS SOURCE SET AS ACT OVERIDE  |
| 34570269   | COPY OF 34344035 - ACCOUNT CONTEXT ADD CASE<br>MENU DOES NOT RESTRICT CASE TYPES BY CIS<br>DIVISION                            |
| 34606459   | COPY OF 34535875 - UI ISSUES IN ACCOUNT<br>MANAGEMENT PAGE FROM CONTROL CENTRAL<br>PAGE IN REDWOOD                             |
| 34614558   | COPY OF 33922551 - DSS-DYNAMIC ERROR<br>HANDLING FOR BILLING PROGRAMS,CHECKING<br>ELIGIBILITY FOR PAYMENT EXTENSIONS           |
| 34621690   | COPY OF 34258507 - BUG 33084635 HAS CREATED<br>FEW MORE PROBLEMS TO THE CUSTOMER                                               |
| 34627442   | COPY OF 34580678 - ELECTRIC SA IS NOT AN<br>OPTION IN THE START/STOP WINDOW                                                    |
| 34645440   | COPY OF 34376517 - ADD ROOT NODE<br>FUNCTIONALITY TO XML BILL PRINT EXTRACT                                                    |
| 34647186   | COPY OF 33668719 - CIPPDACN/CIPPDSAN<br>COMMON ROUTINES                                                                        |
| 34653313   | COPY OF 34548046 - SERVICE DOES NOT REVERT<br>BACK TO THE LANDLORD ACCOUNT AFTER<br>INITIATING STOP ON THE TENANT ACCOUNT      |
| 34656180   | COPY OF 34595308 - APAY-CREATE ALGORITHM<br>CALCULATES INCORRECT AMOUNT AFTER<br>CREDITS WERE TRANSFERRED TO OVERPAYMENT<br>SA |
| 34668612   | COPY OF 31511741 - GL SUMMARY OF STATISTICAL<br>AMOUNT IS PASSING INCORRECT VALUE<br>DOUBLING OF THE CONSUMPTION [MAIN]        |
| 34700638   | COPY OF BUG 34172492 - MULTI DIVISION<br>Configuration Issues                                                                  |

| Bug Number                  | Description                                                                                                    |
|-----------------------------|----------------------------------------------------------------------------------------------------|
| 34705442                    | COPY OF 34538319 - CCB JOB STREAM CREATION<br>SCHEDULE MAINTENANCE OBJECT NOT FOUND<br>SINCE HOT FIX ROLL UP                                                                                              |
| Oracle Utilities Meter Data | Management                                                                                                    |
| 33959056                    | BUG 33959056 - COPY OF BUG 33902694 - COPY OF<br>BUG 33902691 - COPY OF 33601095 - UNABLE TO<br>FORCE COMPLETE AN IMD IN EXCEPTION STATUS                                                                 |
| 34326123                    | COPY OF BUG 34326121 - COPY OF BUG 34280507 -<br>MEASUREMENT REPROCESSING NOT WORKING<br>ON ACTIVE INSTALL EVENT WHEN THERE ARE<br>MULTIPLES IES                                                          |
| 34355641                    | COPY OF BUG 34322823 - ERROR MESSAGE<br>"COMBINATION, NOT FOUND" WHEN FACTOR IS<br>DELETED                                                                                                    |
| 34360583                    | COPY OF BUG 34360349 - THE EXCEPTIONS ARE<br>THROWN AGAIN WHEN USING THE COMPLETE<br>BUTTON                                                                                                    |
| 34362493                    | COPY OF BUG 34362486 - COPY OF BUG 34362480 -<br>COPY OF BUG 34090654 - 21B: SCALAR - INITIAL<br>MEASUREMENT OVERLAY ZONE EXCEPTION                                                                       |
| 34363084                    | COPY OF BUG 34363079 - COPY OF BUG 34363075 -<br>COPY OF BUG 34363074 - COPY OF BUG 34190075 -<br>PROD: LATEST MEASUREMENT DATE TIME IS NOT<br>PROPERLY POPULATED AND IS CREATING ISSUES<br>IN PE NOT FIL |
| 34364108                    | COPY OF BUG 34316734 - MEASURING COMPONENT<br>QUERY NOT FILTERING CORRECTLY TO SPECIFIC<br>MC IN SEARCH RESULTS                                                                                           |
| 34372038                    | COPY OF BUG 33903471 - IMD EXCEPTION<br>PERCENTAGE OF MISSING INTERVALS<br>EXCEEDING A LIMIT                                                                                                    |
| 34372039                    | OUMDM-26418 SUBSCRIPTION CHARACTERISTICS                                                                                                    |
| 34372051                    | COPY OF BUG 34112695 - D2-MATH WITH METER<br>EXCHANGE CHANGES CONDITIONS TO NO READ<br>BEFORE THE EXCHANGE                                                                                                |
| 34372157                    | COPY OF BUG 34372151 - COPY OF BUG 34372149 -<br>COPY OF BUG 34332030 - PORTALS ARE AUTO<br>SCROLLING DOWNWARDS UPON LOAD                                                                                 |
| 34376523                    | COPY OF 34376492 - REMOTE DISCONNECT<br>COMMAND COMPLETES WITHOUT EXECUTING<br>ITS COMPLETION EVENT                                                                                                    |
| 34377342                    | COPY OF 34261202 - ON DEMAND SCALAR READ<br>NOT PROCESSING INTO C2M                                                                                                    |

| Bug Number | Description                                                                                                    |
|------------|----------------------------------------------------------------------------------------------------|
| 34382420   | COPY OF 34382415 - COPY OF 34382410 - COPY OF<br>34376734 - CHANGES TO COMMON ROUTINE<br>SCALAR CONSUMPTION RETRIEVER CAUSES<br>SCALAR 360 ISSUES |
| 34386090   | COPY OF 34386063 - COMMAND REQUEST ACTIVITY<br>IS NOT BEING HANDLED CORRECTLY EVEN<br>AFTER INSTALLING THE BUG 34044709                           |
| 34391507   | COPY OF BUG 34391506 - COPY OF ENH 34066071 -<br>MEASUREMENT REPROCESSING ISN'T INITIATED<br>WHEN THE INSTALL EVENT DATES ARE CHANGED             |
| 34392940   | COPY OF BUG 33925355 - UPDATING BADGE<br>NUMBER IN ODM CAUSES SYNC ERROR WITH NO<br>UPDATE TO CONFIGURATION EFF DATE/TIME                         |
| 34421067   | COPY OF BUG 34420994 - ROUTE MANAGEMENT IN<br>CCS PRODUCTION IS NOT DISPLAYING THE<br>SEQUENCE IN ORDER                                           |
| 34435961   | COPY OF BUG 34270262 - COPY OF BUG 34270260 -<br>COPY OF BUG 34200266 - NEGATIVE CONSUMPTION<br>RETURNS SYSTEM ERROR                              |
| 34436645   | COPY OF 34436629 - ON DEMAND READ ACTIVITY<br>FAILING ON MDM PROD AND GETTING ROLLED<br>BACK FROM OOB ALGO                                        |
| 34461124   | SEARCH BUTTON PLACEMENT IN APPOINTMENT<br>BOOKING ZONE IS NOT SAME AS FW STYLE                                                                    |
| 34467993   | COPY OF BUG 34467990 - COPY OF BUG 34467988 -<br>COPY OF BUG 34159659 - INSTALL CONSTANT OF<br>80.0 ISN'T FACTORING INTO KW/KVAR READS            |
| 34488791   | CORRECT FIELDS MARKED AS 'FLAG' W/O CORR<br>LOOKUP                                                                                                |
| 34490024   | COPY OF BUG 33965940 - NPE FIXED FOR ONLY D1-<br>SPT-CRTFD BUT NOT D1-IMD-CRTFD AFTER PATCH<br>33535531 APPLIED                                   |
| 34490031   | COPY OF BUG 34110219 - COPY OF BUG 34110215 -<br>METER READ DOWNLOAD ACTIVITY INFO STRING<br>CAUSES CONFUSION ON DEVICE ACTIVITIES<br>ZONE        |
| 34490066   | COPY OF BUG 33925286 - SYSTEM ERROR USING<br>BASE USAGE CALCULATION RULE ELIGIBILITY<br>CRITERIA D1-SP-URCF                                       |
| 34490170   | COPY OF BUG 34058175 - D1-ARSPE ALGORITHM<br>GENERATED A WRONG END DATE/TIME IN THE<br>FIRST PERIODIC ESTIMATE IMD OF SCALAR MC                   |
| 34493551   | DELETE UI_PROG_COM_ID IN CI_MD_MO                                                                                                    |

| Bug Number | Description                                                                                                    |
|------------|----------------------------------------------------------------------------------------------------|
| 34493590   | INVALID PROG COM ON HELP NAV KEY<br>(D2TOTRPAGE_H)                                                                                                    |
| 34494624   | COPY OF BUG 34478188 - ILM DATE IS SET TO<br>PROCESS DATE WHEN CONVERTING CCB TO<br>MDM/ODM COMPONENTS                                                                                  |
| 34496125   | D1-SIMDI - APPLICATION PROVIDES INCORRECT<br>ERROR MESSAGE WHEN USER IS MISTAKENLY<br>PROVIDING STOP DATE/TIME IS GREATER THAN<br>START DATE/TIME                                       |
| 34505928   | COPY OF 34505916 - AUTOACTIVATE FLAG IS NOT<br>POPULATING IN THE SGG SSN<br>ADDMETERREADJOB (SCALAR AND INTERVAL)<br>REQUESTS                                                           |
| 34514022   | MISSING BO OPTION ON D7-<br>METERREADRESPONSESCALAR                                                                                                    |
| 34520720   | MISSING BO OPTION ON D7-<br>METERREADRESULTSSCALAR                                                                                                    |
| 34523632   | 34523632 COPY OF BUG 34523621 - APPOINTMENT<br>BOOKED AND SHOWN IN ACTIVITY IS ONE HOUR<br>LATER THAN THE SLOT CHOSEN.                                                                  |
| 34525020   | COPY OF 34525017 - COPY OF 34525010 - COPY OF<br>34461648 - BILL SEGMENT GIVING SYSTEM ERROR<br>(NULLPOINTER EXCEPTION) WHEN CREATING AN<br>USAGE REQUEST                               |
| 34529624   | COPY BUG 33322298 OF ISSUE IN METER<br>OPERATIONAL DASHBOARD - USER INTERFACE<br>ISSUE                                                                                                  |
| 34538630   | SCHEMA CHANGES TO SUPPORT ODM-MDM ON<br>OIC                                                                                                    |
| 34557244   | COPY OF 34557242 - CCS TO ITRON ON-DEMAND<br>SCALAR READ REQUESTS ARE RETURNING<br>DEMAND READS, BUT THEY ARE NOT LOADING                                                               |
| 34560805   | COPY OF 34640293 CHANGE 'NO DATA FOUND FOR<br>XPATH' FROM ERROR TO INFO                                                                                                    |
| 34576320   | COPY 34509794 OF ARRAY MATH DOESN'T USE<br>D1_AGG_MSRMT                                                                                                    |
| 34584817   | COPY OF BUG 34584812 - COPY OF BUG 34584806 -<br>COPY OF BUG 34550601 - CASE WHERE<br>SUBTRACTIVE INTERVAL FORCE COMPLETE<br>ALLOWS BAD QTY AFTER OUT OF ORDER/<br>EXCEPTION PROCESSING |
| 34584992   | COPY OF 34584983 - CCS MAPPING WRONG VALUE<br>FROM ITRON ON-DEMAND INTERVAL RESPONSE.<br>VERY LARGE INTERVAL VALUES RESULT                                                              |

| Bug Number | Description                                                                                                    |
|------------|----------------------------------------------------------------------------------------------------|
| 34600979   | COPY OF BUG 34600978 - COPY OF BUG 34600975 -<br>COPY OF BUG 34581838 - JAVA ERROR OCCURS IN<br>PROD FOR D1-IMD THREADS                                     |
| 34601019   | COPY OF BUG 34601016 - COPY OF BUG 34601014 -<br>COPY OF BUG 34566053 - MANUAL IMD SCALAR AT<br>VEEREADY STATUS NOT PROCESSED BY D1-IMD<br>BATCH            |
| 34610677   | COPY OF 34610676 - SSN REMOTE DISCONNECT<br>COMPLETES WITH NO EXCEPTION WHEN SSN<br>RETURNS JOB_EXEC_STATUS_FAILURE                                         |
| 34621961   | COPY OF BUG 34572653 - ILM ARCHIVE SWITCH IS<br>ALWAYS SET TO N WHEN CONVERTING CCB TO<br>MDM/ODM COMPONENTS                                                |
| 34630770   | COPY OF BUG 34630753 - COPY OF BUG 34630746 -<br>COPY OF BUG 34273256 - SERVICE POINT ONGOING<br>SYNC REQUEST â LEGACY KEY NOT FOUND FOR<br>FIELD           |
| 34645106   | COPY OF BUG 34645103 - COPY OF BUG 34645100 -<br>COPY OF BUG 34641488 - REGRESSION ALL D1-IMD<br>SCALAR THREADS GO TO ERROR                                 |
| 34662230   | COPY OF BUG 34568030 - ELIGIBILITY CRITERIA<br>USING ALG. TYPE D1-SP-URCF DOESN'T FILTER<br>OUT SP TYPES CORRECTLY                                          |
| 34671750   | COPY OF BUG 34671746 - COPY OF BUG 34478945 -<br>MANUAL READ CREATION ERROR - VEE<br>EXCEPTION NOT FOUND                                                    |
| 34675052   | COPY OF BUG 34675046 - COPY OF BUG 34675041 -<br>COPY OF BUG 34620952 - UPDATE THE ADD<br>PARTITION STORED PROCEDURE WITH A<br>DEFAULT DOP                  |
| 34690166   | ADD A NEW VALIDATION DURING DELETION TO<br>CHECK IF THE ENTITY IS REFERRED BY OTHER<br>ENTITIES                                                             |
| 34695547   | COPY OF BUG 34695541 - COPY OF BUG 34525450 -<br>DEFAULT TIME ZONE NOT PULLED FROM SP<br>WHEN USING SYNC REQUESTS                                           |
| 34696429   | COPY OF BUG 34696426 - COPY OF BUG 34696424 -<br>COPY OF BUG 34612541 - IN IMD SEARCH SCREEN,<br>IMD TO DO TYPE PAGE GETTING TRANSACTION<br>TIMED OUT ERROR |
| 34699612   | REMOVE F1-USERNAM WEB SERVICE<br>ANNOTATION                                                                                                    |
| 34702873   | COPY OF 34466838 - COPY OF 33719321 - CUSTOM<br>MDBS IN C2M                                                                                                 |

| Bug Number            | Description                                                                                                    |
|-----------------------|----------------------------------------------------------------------------------------------------|
| 34715249              | COPY OF 34715223 - COPY OF 34714893 - COPY OF<br>34551776 - SSN PAYLOAD PROCESSING USES WRONG<br>DEMAND DATE TIME (OSB)                   |
| 34720344              | COPY OF 34720340 - COPY OF 34416399 - UT SHOWS<br>System error whenever is created                                                        |
| 34731474              | COPY OF 34656300 AFTER 22A WAS DEPLOYED ON<br>9/17, JOBS CMPSLIDV AND CMPSUIDV HAVE BEEN<br>RUNNING LONGER                                |
| 34739136              | COPY OF BUG 34621911 - APPLICANT NAME AND<br>MAIN PHONE FIELD VALUES ARE SET TO BLANK<br>AFTER RECEIVING ANY UPDATE ON ACTIVITY           |
| 34739459              | COPY OF BUG 34576237 - OUTBOUND MESSAGES<br>ARE GETTING CREATED FOR THE UPDATES<br>COMING FROM EXTERNAL SYSTEM THROUGH API<br>CALLS(IWS). |
| 34739685              | COPY OF BUG 34332888 - OUTBOUND MESSAGES<br>ARE GETTING CREATED WHILE UPDATING<br>SERVICE ORDER FROM EXTERNAL SYSTEM                      |
| 34739783              | COPY OF BUG 34474006 - ACTIVITY AND EXTERNAL<br>SYSTEM ISSUE IN THE CCS AFTER INSTALLING THE<br>PATCH 34332888                            |
| Oracle Utilities Oper | rational Device Management                                                                                                    |
| 34764351              | COPY OF BUG 32565688 - PURCHASE ORDER<br>REVISION - NO ABILITY TO ADD ADDITIONAL<br>LINE ITEM                                             |
| 34765336              | COPY OF BUG 34574687 - WHEN ADDING BC LINES<br>TO PR SCREEN SHOWS OVERLAPPING<br>CHARACTERS/FIELDS                                        |
| Oracle Utilities Cust | omer Cloud Java Development Environment License Subscription                                                                              |
| 34140718              | ASSET STATUS MOVED FROM "REJECTED" TO<br>"INSTALLED"                                                                                      |
| 34186356              | OUMDM-25739 PROGRAM CALCULATION RULE                                                                                                    |
| 34246183              | COPY OF 34199753 - BEHAVIOR OF ASSET<br>DISPOSITION AFTER INSTALLATION                                                                    |
| 34304043              | DEVICE LOCATION TYPE MAINT PAGE DISPLAYS<br>UNRELATED DEVICE TYPES                                                                        |
| 34306462              | COPY OF 33438615 - NAVIGATION ISSUE FOR<br>REGISTRATION POINT PORTAL FOR PREMISE<br>CONTEXT AND SP CONTEXT                                |
| 34313581              | FIX ADA COMPLIANCE ISSUES IDENTIFIED IN ADA<br>COMPLIANCE REVIEW BY DEV                                                                   |

| Bug Number | Description                                                                                                    |
|------------|----------------------------------------------------------------------------------------------------|
| 34326891   | USER IS GETTING GENERIC ERROR IN RESPONSE<br>WHEN SERVICE HISTORY TYPE IS NOT ADDED<br>FOR "X1-DACSEVTACT" IWS TESTING                                          |
| 34328685   | COPY OF BUG 34328664 - FORTIFY NULL<br>DEREFERENCE ISSUE IN<br>OUTBOUNDMESSAGETYPEDIFFERSBYSERVICETAS<br>KTYPEALGCOMP_IMPL                                      |
| 34337912   | COPY OF 34337897 COPY OF 34311719 - X1-MIGP<br>Batch Issue with groovy X1procpids                                                                               |
| 34341638   | MODEL IN CONTROLLABLE DEVICE<br>SPECIFICATION SHOULD BE A DROPDOWN                                                                                              |
| 34343413   | ADA CROSS INSTALLED METER: THE SEQUENCE<br>NUMBER FOR BUTTONS NEEDS TO BE IN LOGICAL<br>ORDER IN THE FLOW OF THE PAGE                                           |
| 34379225   | COPY OF BUG 34298744 - X1-MIGSP DM BATCH<br>CANNOT CREATE MDM SP DUE TO INPUT<br>REQUEST FIELD DEVICE LOCATION HAS INVALID<br>VALUE                             |
| 34385971   | OUMDM-25628 PROGRAM SUBSCRIPTION (C2M) -<br>Part 2                                                                                                    |
| 34386041   | OUMDM-25739 PROGRAM CALCULATION RULE<br>(BO+UI) - PART 2                                                                                                    |
| 34386851   | OUMDM-25737 DEVICE LOCATION                                                                                                    |
| 34386861   | OUMDM-25740 CONTROLLABLE DEVICE                                                                                                    |
| 34404499   | CROSS INSTALLED METER: ADDITIONAL<br>CUSTOMER CONTACTS INFORMATION ADDED TO<br>THE REPORT WHENEVER USER CLICKING AT<br>PREVIOUS AND THEN NEXT                   |
| 34413351   | CROSS INSTALLED METER: THE APPLICATION NOT<br>DISPLAY FOR CROSSED INSTALLED METER WHEN<br>USING THE WORD "PROCESS" AND "CROSS" IN<br>SEARCH MENU                |
| 34436174   | OUMDM-27385 MIGRATE INTERVAL PROFILE DATA<br>SET - MASTER CONFIGURATION CHANGES                                                                                 |
| 34458770   | COPY OF 34220101 - UPDATE BILL SEGMENT MDM<br>PERIOD (X1-UPBS)                                                                                                  |
| 34472699   | COPY OF BUG 33956168 - COPY OF BUG 33923130 -<br>SERVIE HISTORY ON ASSET IS SENT IN THE<br>OUTBOUND , WHEN 'TRACKED BY ODM' IS NOT<br>MARKED ON THE DEVICE TYPE |
| 34474011   | OUMDM-27386 MIGRATE INTERVAL PROFILE DATA<br>SET - MIGRATE ADMIN CHANGES                                                                                        |

| Bug Number | Description                                                                                                    |
|------------|----------------------------------------------------------------------------------------------------|
| 34475071   | CROSS INSTALLED METER: MISSING MESSAGE<br>"SWAP METERS SUCCESSFULLY PERFORMED"<br>ONCE METERS COMPLETED SWAPPING.                                                   |
| 34485768   | UGBUPD-11873 SUBSCRIPTION CHARACTERISTICS                                                                                                    |
| 34491654   | OUMDM-27387 MIGRATE INTERVAL PROFILE DATA<br>SET - MIGRATE INTERVAL PROFILE                                                                                         |
| 34493435   | COPY OF 34493433 - COPY OF 34466030 - USAGE<br>PERIOD END DATE/TIME IS ALWAYS BEING SET<br>TO MIDNIGHT                                                              |
| 34494924   | COPY OF BUG 34397333 - INSTALLATION EVENT<br>FOR ON SCENARIO NOT CREATED AFTER X1-<br>MIGSM JOB DUE TO W1-PREQPTMNT / SYNC<br>REQUEST                               |
| 34502208   | CROSS INSTALLED METERS - ADJUSTMENTS ARE<br>NOT BEING CREATED CORRECTLY                                                                                             |
| 34506136   | COPY OF 34452964 - SERVICE POINT SOURCE<br>STATUS "CONNECTED" IS INVALID ON START<br>SERVICE REQUEST                                                                |
| 34527411   | COPY OF BUG 34384316 - X1MISTOCKLOC (X1-<br>MIGAD) FROM STOCK LOCATION IS NOT<br>POPULATING PARENT NODE OF OOSL/STORAGE<br>LOCATION                                 |
| 34534907   | OUMDM-23383 - PROGRAM TRANSACTION (PART 2)                                                                                                    |
| 34534955   | OUMDM-27388 MIGRATE INTERVAL PROFILE DATA<br>SET - MIGRATE INTERVAL PROFILE DATA SET                                                                                |
| 34536852   | COPY OF 34482052 - X1-UPBS DOES NOT SET MDM<br>PERIOD TO EARLIEST BSEG READ START DTTM &<br>LATEST BSEG READ END DTTM                                               |
| 34545515   | COPY OF 34545497 - COPY OF 34543453 - X1-MIGSA<br>MIGRATE SA ISSUE IN SETTING MDM SP ID                                                                             |
| 34553496   | OUMDM-27389 MIGRATE INTERVAL PROFILE DATA<br>SET - MIGRATE SA CHANGES                                                                                               |
| 34556889   | CONTROLLABLE DEVICE FOLLOW-UP ITEMS                                                                                                    |
| 34558309   | COPY OF BUG 34557941 - NULLPOINTEREXCEPTION<br>IN X1MIGPERFLAG (X1-MIGAD) - CANNOT<br>POPULATE CONTACT TYPE TABLE WITH THAT<br>FROM PERSON BUSINESS FLAG TABLE      |
| 34561225   | CROSS INSTALLED METER: CUSTOMER CONTACT<br>CREATING LINKED TO THE PREMISE ONLY WON'T<br>SHOW UP ON THE CUSTOMER 360 PORTAL IN THE<br>CUSTOMER ACTIVITY HISTORY ZONE |
| 34575438   | OUMDM-27985 MIGRATION - ADDITIONAL<br>CHANGES                                                                                                    |

| Bug Number | Description                                                                                                    |
|------------|----------------------------------------------------------------------------------------------------|
| 34577514   | COPY OF 34577506 - COPY OF 34511968 - USAGE<br>REQUESTâUSAGE PERIODS ARE MISSING<br>STANDARD PERIODS                                 |
| 34583489   | DEVICE LOCATION FOLLOW-UP ITEMS                                                                                                    |
| 34607337   | OUMDM-25739 PROGRAM CALCULATION RULE<br>(DERIVE QUANTITY ALGORITHMS AND COMMON<br>ROUTINES)                                          |
| 34608196   | COPY OF 34550082 - CMA : PERFORMANCE ISSUE ON<br>C1-ACCOUNT MIGRATION PLAN                                                           |
| 34618290   | COPY OF BUG 34459084 - X1-MIGSP IS NOT<br>POPULATING MDM-SP & ODM-NODE'S CREATION<br>DATE BASED ON CI_SP'S INSTALL DATE              |
| 34624019   | DACS: IWS - DEVICE RESERVATION                                                                                                    |
| 34635227   | OUMDM-28419 PROGRAM SUBSCRIPTION (C2M) -<br>Part 3 (Changes+FR)                                                                      |
| 34639889   | DACS DEVICE LOCATION TYPE POTRAL AND<br>REGULAR SERVICE POINT TYPE SHOULD BE<br>FIXED.                                               |
| 34644830   | DACS: BATCH CONTROL: CANCEL PROGRAM<br>EVENT DEVICE RESERVATION                                                                      |
| 34648789   | UGBUPD-11224 - EVENT PARTICIPATION ERROR BO                                                                                          |
| 34653339   | COPY OF 34605197 - IN 2.8, BILL SEGMENT IS<br>DELETED WHEN AN SP IS NOT SCHEDULED FOR<br>READING AS OF CUT-OFF UNLIKE 2.7.           |
| 34664061   | COPY OF 34664036 : USAGE FORECAST (CX<br>ALGORITHM) IS NOT SHOWING THE INSIGHT<br>CARD                                               |
| 34669914   | COPY OF BUG 34641136 - X1-MIGMR PREVIOUS<br>MEASUREMENT DTTM NOT POPULATED ON FMD,<br>LATEST MEASUREMENT DTTM NOT POPULATED<br>ON MC |
| 34676566   | DACS: POST-EVENT OUTCOME                                                                                                    |
| 34676573   | DACS: BO ENTER: SUBMIT CANCEL PROGRAM<br>EVENT DEVICE RESERVATION JOB                                                                |
| 34676587   | DACS: BO ENTER: COMPLETE PROGRAM EVENT                                                                                               |
| 34696254   | DACS: IWS: CANCEL PROGRAM EVENT DEVICE<br>RESERVATION                                                                                |
| 34706648   | UGBUPD-11225 METERED SERVICE TYPE,<br>METERED SERVICE, METERED SP & METERED SP<br>TYPE                                               |
| 34716620   | MIGRATE SA: ADD ERROR WHEN INTERVAL<br>PROFILE TYPE MAPPING IS NOT FOUND                                                             |

| Bug Number | Description                                                                             |
|------------|-----------------------------------------------------------------------------------------|
| 34720786   | DEVICE LOCATION AND PROGRAM LIVE AND<br>END AT THE SAME TIME AS PROGRAM<br>SUBSCRIPTION |
| 34732080   | DACS: IWS - POST-EVENT OUTCOME SCRIPT<br>REFACTORING                                    |
| 34738648   | [DACS] REFACTOR: DEVICE RESERVATION                                                     |

# Appendix C

## **Post-release Patches**

The following post-release patches are included in this Oracle Utilities Digital Asset Management release:

| Bug      | Description                           |
|----------|---------------------------------------|
| 34830088 | C2M V2.9.0.1.0 - ON-LINE HELP RELEASE |